# E-mācību vides kursu veidotāju instrukcija

Versija 1.2

## Saturs

| 1 Ievads                                    | 4   |
|---------------------------------------------|-----|
| 2 Terminoloģija                             | 4   |
| 2.1 Izmantotie termini un apzīmējumi        | 4   |
| 2.2 Dalībnieku lomas e-mācību sistēmā       | 4   |
| 3 Moodle kursa uzbūve un elementi           | 5   |
| 3.1 Moodle kursa sākumlapa                  | 5   |
| 3.2 Kursa iestatījumi                       | 6   |
| 3.3 Kursa rediģēšanas režīms                | 9   |
| 3.4 Lietotāja lomas maiņa.                  | 10  |
| 3.5 Kursa resursi.                          | .10 |
| 3.6 Kursa aktivitātes                       | .11 |
| 3.7 Ieteikumi darbā ar Moodle               | .12 |
| 4 Uzraksti, teksta un tīmekļa lapas         | .12 |
| 4.1 Uzrakstu pievienošana.                  | .12 |
| 4.2 Teksta lapas pievienošana kursam.       | 13  |
| 4.3 Loga iestatījumi                        | .14 |
| 4.4 Tīmekļa lapas pievienošana kursam       | .15 |
| 4.5 Specifiska teksta noformējuma noņemšana | 16  |
| 5 Faili, direktorijas, tīmekļa saites       | 17  |
| 5.1 Failu pievienošana kursam               | .17 |
| 5.2 Saite uz direktoriju                    | 20  |
| 5.3 Saites uz ārējām tīmekļa vietnēm.       | .20 |
| 6 Izvēles un aptaujas                       | 21  |
| 6.1 Izvēle.                                 | .21 |
| 6.2 Aptauja.                                | .22 |
| 6.2.1 Aptaujas pievienošana kursam          | .22 |
| 6.2.2 Jautājumu pievienošana aptaujai       | .23 |
| 6.2.3 Aptauju pārvaldība                    | .24 |
| 7 Forumi un tērzēšana                       | .25 |
| 7.1 Forumi                                  | .25 |
| 7.1.1 Foruma izveidošana                    | .25 |
| 7.1.2 Forumu izmantošana                    | .27 |
| 7.2 Tērzēšana                               | .27 |
| 7.2.1 Tērzēšanas pievienošana kursam        | .28 |
| 7.2.2 Tērzēšanas izmantošana                | .29 |
| 8 Uzdevumi                                  | .29 |
| 8.1 Uzdevumu veidi                          | 29  |
| 8.2 Uzdevumu veidošana                      | 30  |
| 8.3 Uzdevumu pārvaldība                     | .32 |
| 9 Vārdnīcas un datubāzes                    | .33 |
| 9.1 Vārdnīcas                               | 33  |
| 9.1.1 Vārdnīcu pievienošana                 | .33 |
| 9.1.2 Vārdnīcu izmantošana                  | 34  |
| 9.1.3 Automātiskā saistīšana                | .36 |
| 9.2 Datubāzes                               | 36  |
| 9.2.1 Datubāzes pievienošana                | .37 |
| 9.2.2 Lauku veidošana                       | 38  |

| 9.2.3 Veidņu rediģēšana.                      |    |
|-----------------------------------------------|----|
| 9.2.4 Datubāzes vadība                        |    |
| 9.2.5 Sākotnējie iestatījumi                  |    |
| 10 Testi                                      | 40 |
| 10.1 Jautājumu banka                          | 41 |
| 10.1.1 Jautājumu kategorijas                  | 41 |
| 10.1.2 Testa jautājumu tipi                   |    |
| 10.1.3 Jautājumu veidošana                    | 44 |
|                                               |    |
| 10.1.4 Testa jautājumu imports                | 45 |
| 10.2 Testa pievienošana kursam                | 46 |
| 10.2.1 Jautājumu pievienošana testam          | 47 |
| 10.2.2 Testi ar fiksētiem jautājumiem         |    |
| 10.2.3 Nejauši izvēlēti jautājumi             |    |
| 10.2.4 Testa vērtējums                        |    |
| 10.2.5 Testu priekšskatījums un pārbaude      |    |
| 10.3 Testu pārvaldīšana                       | 49 |
| 10.3.1 Testa rezultātu pārskats               | 49 |
| 10.3.2 Atzīmju pārvērtēšana                   | 50 |
| 10.3.3 Manuālā vērtēšana                      |    |
| 10.3.4 Rezultātu analīze                      | 50 |
| 10.4 Ieteikumi testu gatavošanai              |    |
| 11 Papildus Moodle moduļi                     |    |
| 11.1 Grāmata                                  |    |
| 11.1.1 Grāmatas izveidošana                   |    |
| 11.1.2 Nodaļu importēšana grāmatā             |    |
| 11.2 LightBox attēlu galerija                 |    |
| 11.2.1 LightBox attēlu galerijas pievienošana |    |
| 11.2.2 LightBox attēlu galerijas izmantošana  |    |
| 11.2.3 LightBox attēlu galerijas pārvaldība   |    |
| 11.3 Sertifikāts                              |    |
| 12 Moodle bloki.                              |    |
| 13 Butiskas darbibas kursā                    | 57 |

### 1 levads

Šis dokuments dod ieskatu e-kursu gatavošanā MOODLE e-mācību vidē. Instrukcija ir paredzēta kursu izstrādātājiem. Pamatinformācija par e-mācību vides lietošanu ir atrodama pamācībā "E-mācību vides lietotāju instrukcija".

### 2 Terminoloģija

#### 2.1 Izmantotie termini un apzīmējumi

| Termins      | Skaidrojums                                                                                                    |
|--------------|----------------------------------------------------------------------------------------------------|
| e-mācības    | E-mācības ir e-vidē organizētas mācības. E-mācības ļauj jebkāda veida tradicionālos mācību materiālus pārnest elektroniskā vidē, kas var sastāvēt no video, audio, tekstuāliem materiāliem, kā arī no animācijām un simulācijām.                                                                                           |
| hiperteksts  | Datorizētas informācijas nelineāra pārlūkošanas un izguves sistēma, kas lietotājam ar<br>īpaši izveidotu asociatīvu saišu (hipersaišu) palīdzību ļauj veikt informācijas izguvi no<br>savstarpēji saistītiem dokumentiem neatkarīgi no to izvietojuma datora (datoru) atmiņā.                                              |
| HTML         | Hiperteksta iezīmēšanas valoda. Valoda, kas, izmantojot speciālus kodus, nosaka hiperteksta dokumenta atveidojumu displeja ekrānā gadījumā, ja tiek lietotas tīkla Internet globālā tīmekļa lappuses. Piemēram, <b>Teksta piemērs</b> pārlūkprogrammā attēlosies šādi: <b>Teksta piemērs</b> . <b> nozīmē treknrakstu.</b> |
| Moodle       | Moodle ir atklātā pirmkoda e-mācību vide, kurā tiek organizētas e-mācības. Šis apzīmējums nozīmē "modulāra objekt-orientēta mācību vide" (Modular Object Oriented Learning Environment).                                                                                                    |
| pieslēgšanās | Pieslēgšanās ir pieteikšanās sistēmā, izmantojot savu lietotāja vārdu un paroli.<br>Pieslēgšanās ir obligāta, lai būtu iespējams identificēt lietotāju un pilnvērtīgi izmantot<br>e-mācību vides iespējas.                                                                                                    |
| lietotājs    | Jebkurš e-mācību vidē reģistrēts lietotājs.                                                                                                    |

#### 2.2 Dalībnieku lomas e-mācību sistēmā

| Loma                          | Skaidrojums                                                                                                    |
|-------------------------------|----------------------------------------------------------------------------------------------------|
| Administrators                | Administrators maina sistēmas globālos iestatījumus, reģistrē lietotājus uz kursiem, pievieno visiem sistēmas lietotājiem paredzētus paziņojumus.                                                                                              |
| Kursu<br>reģistrētājs         | Veido sistēmā jaunus kursus un piešķir lietotājiem pasniedzēja lomas kursos, kā arī var veikt visus pasniedzēja darbus.                                                                                                    |
| Pasniedzējs                   | Pasniedzējs e-kursos ievieto mācību materiālus, veido testus, pievieno uzdevumus un organizē mācību procesu.                                                                                                    |
| Nerediģējošais<br>pasniedzējs | Var sekot studentu aktivitātēm un izlikt vērtējumus, bet nevar mainīt kursa saturu.                                                                                                    |
| Klausītājs<br>(students)      | Klausītāja loma ir noklusētā kursa dalībnieka loma. Klausītāji var apskatīt kursa materiālus, izpildīt testus, uzdevumus, piedalīties diskusijās forumos, bet paši nevar ievietot mācību materiālus. Bieži šo lomu dēvē arī par studenta lomu. |
| Viesis                        | Viesiem atļauta tikai lasīšana un skatīšanās kursā – viņi nekādi nevar izmainīt kursa saturu, Viesiem nav atļauts publicēties forumos, rediģēt viki lapas, piedalīties                                                                         |

tērzēšanā, pildīt testus, iesniegt uzdevumus, veidot šķirkļus datu bāzēs un vārdnīcās.

Autentificējies Kad lietotājs pieslēdzas sistēmai ar savu lietotājvārdu, viņš automātiski saņem autentificēta lietotāja saturu. Tas ļauj publicēties forumos, pildīt aptaujas vai veikt citas aktivitātes ārpus saviem Moodle e-kursiem.

### 3 Moodle kursa uzbūve un elementi

#### 3.1 Moodle kursa sākumlapa

Visiem Moodle kursiem ir vienāda sākumlapas struktūra – lapas galvene, abās malās izvietoti bloki un centrālā daļa ar kursa sekcijām (skat. 1. attēlu).

Lapas galvenē parādās kursa nosaukums un lietotāja informācija, kā arī iespējams ieslēgt lapas rediģēšanas režīmu vai pārslēgties uz studenta lomu kursa testēšanai.

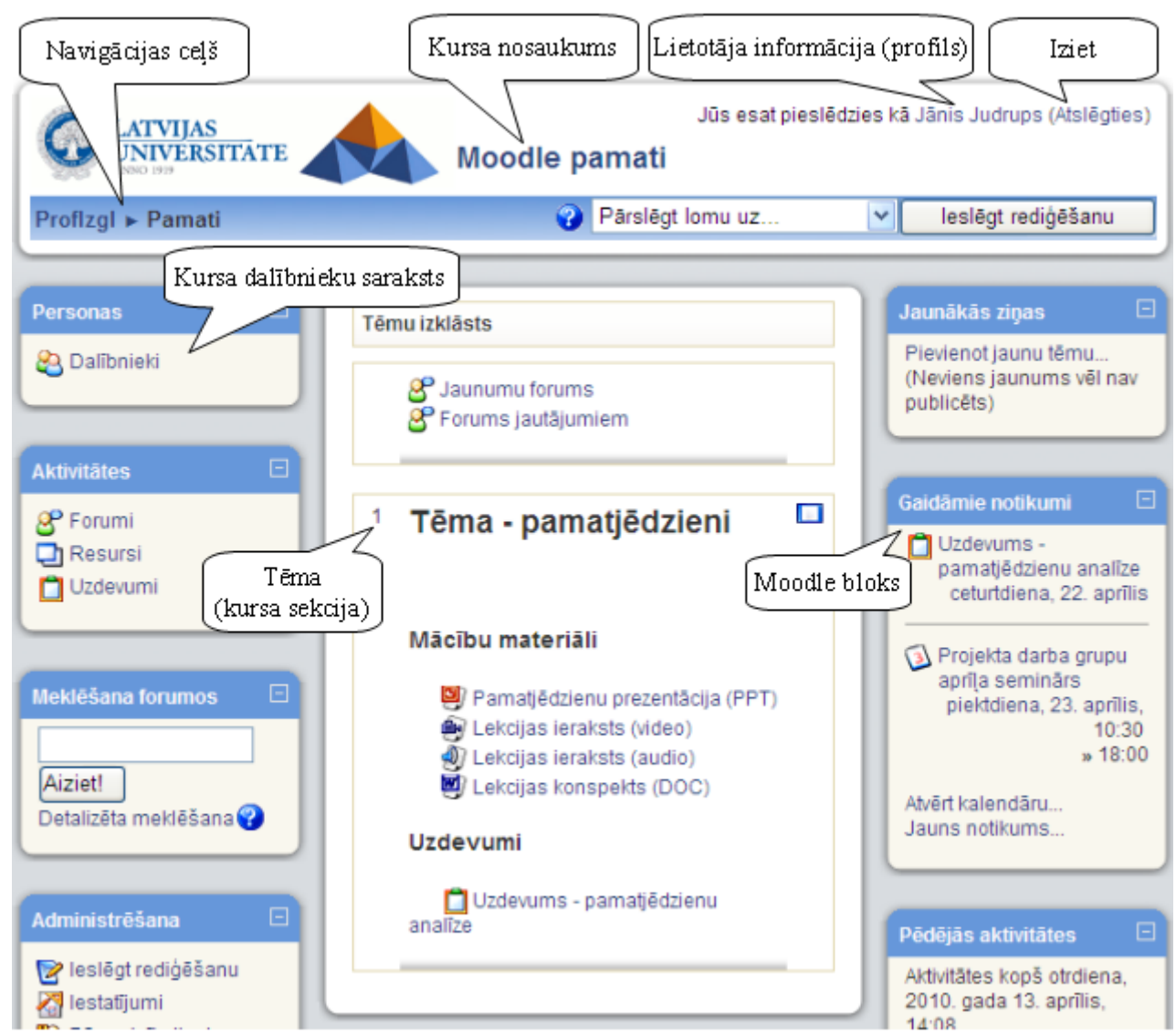

1. attēls: Moodle kursa sākumlapas elementi

Lapas centrālajā daļā izvietotas kursa sekcijas, kas veido paša kursa struktūru. Sekcijas paredzētas kursa mācību materiālu (resursu) un aktivitāšu publicēšanai – prezentācijas, video ieraksti, pārbaudes darbi

u.c. papildus mācību materiāli. Virs mācību materiāliem katram kursam ir izveidots *Jaunumu forums* jaunumu izziņošanai.

Lapas malās tiek izvietoti bloki, kas ļauj ātri un ērti piekļūt resursiem vai publicēt informāciju, piemēram, kursa jaunumus.

#### Piezīme

Jaunumu forums ir īpašs forums, kurā ziņas var pievienot tikai kursa pasniedzēji. Šajā forumā publicētās ziņas tiek automātiski izsūtītas uz e-pastu visiem kursā reģistrētajiem dalībniekiem.

Navigācija un darbs Moodle notiek tradicionālo tīmekļa aplikāciju stilā – veicot kādas izmaiņas vai darbības, tiek piedāvāta iespēja šīs izmaiņas saglabāt vai atcelt. Gadījumos, kad šādas iespējas nav, iespējams izmantot pārlūka pogu *Atpakaļ* (Back) vai pārvietoties sistēmā, klikšķinot uz saitēm kursa navigācijas ceļā.

### 3.2 Kursa iestatījumi

Uzsākot kursa veidošanu, pasniedzējs parasti saņemt tukšu e-kursu – karkasu, ko aizpildīt ar nepieciešamo saturu. Pirmais darbs būtu pārliecināties, ka kurss ir uzstādīts atbilstoši pasniedzēja darba stilam, pasniegšanas metodikai u.c. prasībām – nepieciešams uzstādīt kursa iestatījumus.

Lai uzstādītu kursa iestatījumus:

- 1) Kursa sākumlapā, blokā *Administrēšana* klikšķina uz saites *Iestatījumi*. Tiek atvērts kursa iestatījumu logs.
- 2) Norāda nepieciešamos kursa iestatījumus (skat. sekojošo tabulu)
- 3) Klikšķina uz pogas Saglabāt izmaiņas.

| Iestatījums                             | Paskaidrojums                                                                                                    |
|-----------------------------------------|----------------------------------------------------------------------------------------------------|
| Kategorija                              | Sistēmas administrators parsti norādīs, kursi kategorijai kurss jāpievieno, lai atvieglotu tā atrašanu kursu sarakstā.                                                                                                    |
| Pilnais<br>nosaukums                    | Kursa pilnais nosaukums, kas parādās kursu sarakstā un kursa galviņā kursa sākumlapā.                                                                                                    |
| Īsais nosaukums                         | Kursa īsais nosaukums parādīsies Moodle navigācijas ceļā.                                                                                                    |
| Kopsavilkums                            | Dažu teikumu kopsavilkums par kursa mērķiem, saturu, utt.<br>Kopsavilkums parādīsies kursu sarakstā kopā ar kursa pilno nosaukumu<br>un pasniedzēja vārdu.                                                                                        |
| Formāts                                 | Nedēļas, tēmu vai sociālais kursa formāts (skat. sekojošo tabulu).                                                                                                    |
| Nedēļu/tēmu<br>skaits                   | Kursa sekciju (nedēļas vai tēmas), kas tiks parādītas kursa sākumlapā. Ja<br>sekciju skaitu norāda mazāku nekā šobrīd tiek izmantots, tad noņemtajās<br>sekcijās esošie materiāli nepazūd – tie ir redzami, ja sekciju skaitu atkal<br>palielina. |
| Kursa sākuma<br>datums                  | Datums, kad kursu sāk pasniegt studentiem.                                                                                                    |
| Maksimālais<br>augšupielādes<br>lielums | Maksimālais izmērs failam, ko at;lauts augšupielādēt kursā – attiecas uz<br>kursa failu augšupielādi, foruma ziņu, iekšējā e-pasta pielikumiem, utt.                                                                                              |

| Iestatījums                  | Paskaidrojums                                                                                                    |
|------------------------------|----------------------------------------------------------------------------------------------------|
| Kursā atļauts<br>pieteikties | Ja atļauts studenti var sevi reģistrēt kursā un uzsākt tā apguvi.                                                                                                    |
| Grupas                       | Kursa studentus iespējams sadalīt pasniedzēja definētās grupās. Tas var<br>būt noderīgi, ja vienu kursu paralēli vada vairākām mērķauditorijām<br>(piemēram dienas un vakara maiņas studentiem) vai studenti tiek grupēti<br>darba grupās ar kopīgu uzdevumu katrai grupai.<br>Pasniedzējs varēs izvēlēties, kuras grupas studentus parādīt sarakstā, kad<br>skatīsies studentu nodevumus kursa aktivitātēs (mājasdarbus, testa<br>pildīšanas mēģinājumus utt.). |
| Pieejamība                   | Ja pieejams, kurss būs redzams studentiem kursu sarakstā un viņi varēs to atvērt.                                                                                                    |
| Reģistrācijas<br>atslēga     | Parole, kas pirmo reizi ieejot kursā būs jānorāda studentam.                                                                                                    |
| Viesu piekļuve               | Vai atļaut anonīmo lietotāju – viesu, piekļuvi kursam                                                                                                    |

Atkarībā no kursu pasniegšanas stila un materiāla izkārtošanas vajadzībām tiek izvēlēts kursa formāts.

#### Formāts Paskaidrojums

- Nedēļas Šim formātam jānorāda kursa sākuma datums un cik nedēļām kurss plānots. formāts Katrai nedēļai automātiski tiek izveidota sekcija, kur var izvietot resursus un aktivitātes. Šis formāts ir ērts, ja ir vajadzība sinhronizēt/saskaņot materiālu pasniegšanu ar lekcijām.
- Tēmu
  Sākumā jānorāda nepieciešamo tēmu skaits un katrai tēmai tiek izveidota sekcija, kurā tālāk izvieto kursa materiālus. Tēmas var veidot līdzīgi grāmatas nodaļām (katrā tēmā ievietojot, piemēram, nodaļas konspektu, slaidus, mājasdarba uzdevumu un testu) vai resursu grupēšanai (konspekti, uzdevumi, slaidi, testi tiek izvietoti katrs savā sekcijā).
  Formāts piemērots, ja jāapgūst dažādas koncepcijas, bet to apgūšana nav stingri piesaistīta laika grafikam.

# Sociālais Kurss tiek veidots uz sociālā foruma bāzes. Piemērots mazāk formāliem kursiem, kur svarīgākais ir saziņa kursa dalībnieku vidū.

#### Pärslēgt lomu uz. leslēgt rediģēšanu Proflzgl ► Pamati v Nedēlu izklāsts Pievienot jaunu tēmu. 😂 Dalībnieki (Neviens jaunums vēl nav 8 Jaunumu forums publicēts) 8 Forums jautājumiem 8 Forumi 16. aprīlis - 22. aprīlis Dzdevums -🤣 Grāmatas pamatjēdzienu analīze 🔁 Resursi Tēma - Pamatjēdzieni ceturtdiena, 22. aprīlis 📋 Uzdevumi Mācību materiāli 🗿 Projekta darba grupu aprīla seminārs 🖳 Pamatiēdzienu prezentācija (PPT) piektdiena, 23. aprīlis, 🗃 Lekcijas ieraksts (video) 10:30 » 18:00 Dekcijas ieraksts (audio) 🕑 Lekcijas konspekts (DOC) Atvērt kalendāru Aiziet! Jauns notikums.. Uzdevumi Detalizēta meklēšana 😱 📋 Uzdevums - pamatjēdzienu analīze Pēdējās aktivitātes Aktivitātes kopš otrdiena, 23. aprīlis - 29. aprīlis 🞯 leslēgt rediģēšanu 2010. gada 13. aprīlis, 14:51 🔏 lestatījumi Pilna pēdējās aktivitātes Tēma - Resursi 🚻 Pārmainīt atļaujas atskaite. 🔯 Vērtējumi 🔗 Grāmata - resursu apskats Kursu atjauninājumi: 😂 Grupas 🗓 Tīmekļa lapu izmantošana 📑 Dublējums 🔁 Teksta lapu izmantošana Pievienots Forums: 🔁 Atjaunot Forums jautājumiem 🗐 Saite uz ārēju lapu 2. attēls: Moodle kurss nedēļu formātā Pärslēgt lomu uz. v Profizgl > Pamati leslēgt rediģēšanu Personas Jaunākās ziņas Tēmu izklāsts Pievienot jaunu tēmu.. 🙆 Dalībnieki

#### E-mācību vides kursu veidotāju instrukcija. Versija 1.2

(Neviens jaunums vēl nav 🔗 Jaunumu forums publicēts) 🔗 Forums jautājumiem Gaidāmie notikumi 🔗 Forumi 1 Tēma - Pamatjēdzieni 📋 Uzdevums -🔗 Grāmatas pamatjēdzienu analīze 🔁 Resursi Mācību materiāli ceturtdiena, 22. aprīlis 📋 Uzdevumi 🖳 Pamatjēdzienu prezentācija (PPT) 🛐 Projekta darba grupu Lekcijas ieraksts (video) aprīla seminārs 🐠 Lekcijas ieraksts (audio) piektdiena, 23. aprīlis, Meklēšana forumos 10:30 🗐 Lekcijas konspekts (DOC) » 18:00 Uzdevumi Atvērt kalendāru Aiziet! Jauns notikums... 📋 Uzdevums - pamatjēdzienu analīze Detalizēta meklēšana 😯 Pēdējās aktivitātes 2 Tēma - Resursi Administrēšana Aktivitātes kopš otrdiena. 📝 leslēgt rediģēšanu 2010. gada 13. aprilis, 🤣 Grāmata - resursu apskats 14:56 🔏 lestatījumi 🖵 Tīmekļa lapu izmantošana Pilna pēdējās aktivitātes 🚻 Pārmainīt atļaujas 🔁 Teksta lapu izmantošana atskaite. 🔁 Vērtējumi 🗐 Saite uz ārēju lapu 3. attēls: Moodle kurss tēmu formātā

### 3.3 Kursa rediģēšanas režīms

Lai kursam pievienotu materiālus un aktivitātes jāieslēdz rediģēšanas režīms – klikšķina uz pogas *Ieslēgt rediģēšanu* ekrāna labajā augšējā stūrī vai uz atbilstošās saites *Administrēšanas* blokā. Parādās ikonas, kas ļauj sekcijās pārvietot, mainīt vai dzēst resursus un aktivitātes (skat. 4. attēlu). Visas veiktās izmaiņas tiek automātiski saglabātas un padarītas redzamas.

Rediģēšanas režīmu atslēdz ar pogu Izslēgt rediģēšanu.

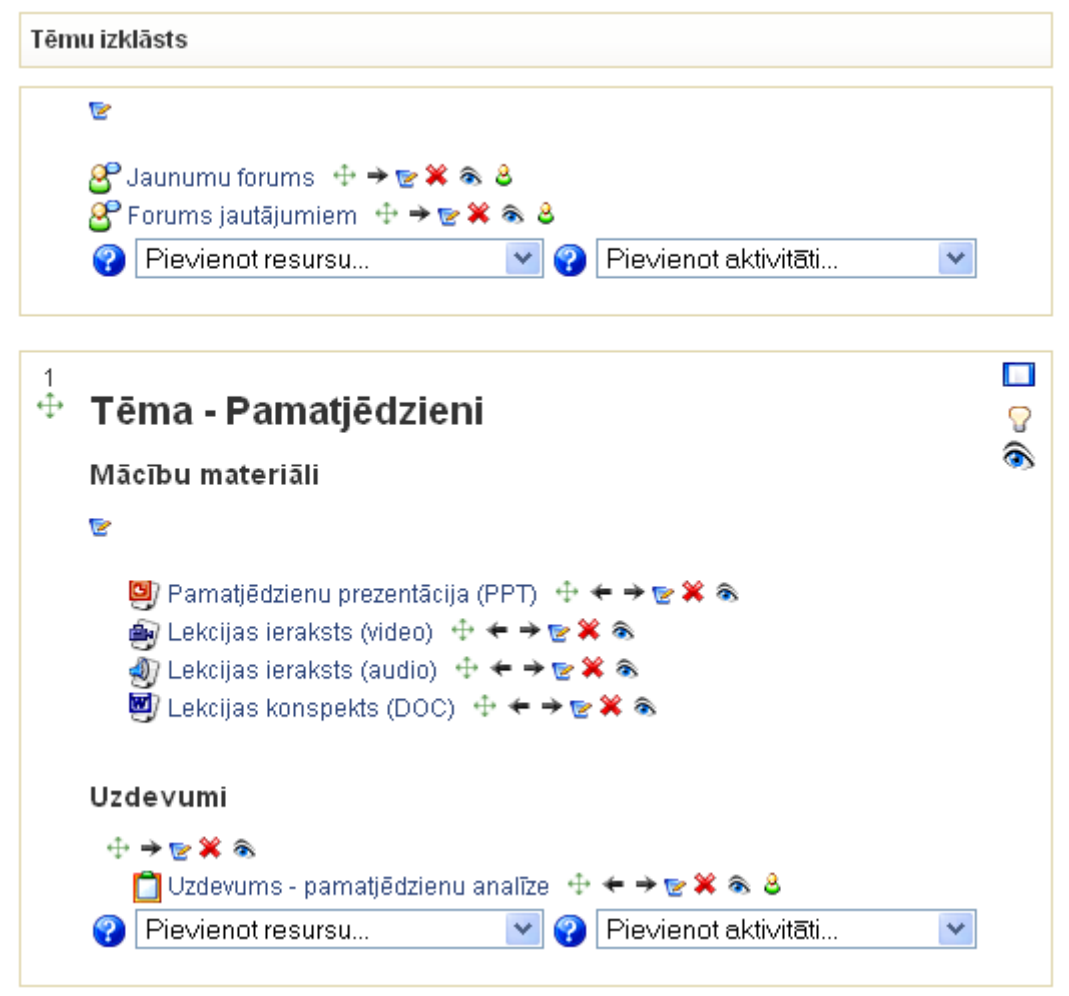

4. attēls: Ieslēgts rediģēšanas režīms

Kursa rediģēšanas režīmā pieejams šādas vadības ikonas.

#### Ikona Paskaidrojums

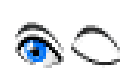

Atvērta/aizvērta actiņa. Parāda vai paslēpj elementu no darbiniekiem. Ja vēlas, lai kursā šis materiāls būtu, taču šobrīd to nevēlas rādīt darbiniekiem, elementam uzstāda stāvokli "Paslēpts (Hidden)"

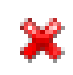

Izdzēš elementu. Dzēšot kursa materiālus (tīmekļa lapas, failus, u.c.) tie tiek izdzēsti neatgriezeniski. Dzēšot blokus, tos būs iespējams vēlāk no jauna atkal pievienot kursam.

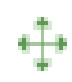

Pārvieto elementu. Ļauj pārvietot kursa materiālus uz citu sekciju (tēmu). Pārvietošanu var veikt, vienkārši pārvelkot vajadzīgo elementu uz citu atrašanās vietu.

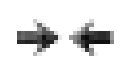

Pārvieto elementu pa labi vai pa kreisi. Iespējams materiālu sekcijās izkārtot ar lielāku/mazāku atkāpi vai pārvietot blokus uz lapas otru malu.

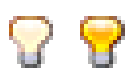

Norāda, ka šī sekcija (tēma) kursā šobrīd ir aktuālā. Sekcija kursa lapā tiek vizuāli izcelta.

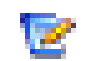

Rediģē kursa resursu vai aktivitāti.

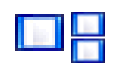

Viens lodziņš – rādīt tikai šo tēmu. Lai varētu redzēt visas tēmas, jāklikšķina uz ikonas ar diviem lodziņiem.

### 3.4 Lietotāja lomas maiņa

Moodle sistēmā katram lietotājam tiek norādīta kāda loma. Svarīgākās ir students, pasniedzējs, administrators. Pasniedzējs var pārslēgties uz studenta lomu, lai pārbaudītu, kā studentiem izskatās sagatavotais kurss.

Lai pārslēgtos uz studenta lomu kursā:

- 1) Kursa sākumlapā no saraksta *Pārslēgt lomu uz...* izvēlas *Students*.
- 2) Kursā būs redzami tikai tie resursi, kas ir pieejami studentiem.
- 3) Lai atgrieztos pasniedzēja lomā, klikšķina uz pogas Atgriezties savā parastajā lomā.

### 3.5 Kursa resursi

Resursi kursa sekcijā ļauj parādīt statisku informāciju, piemēram, teksta uzrakstus, attēlus un saites uz failiem vai tīmekļa lapām. Resursus kursam var pievienot pasniedzējs, ja ir ieslēgts kursa rediģēšanas režīms.

| Pievienot resursu 💌               |  |
|-----------------------------------|--|
| Pievienot resursu                 |  |
| Grāmata                           |  |
| Pie∨ienot lightbox galeriju       |  |
| levietot uzrakstu                 |  |
| Izveidot teksta lapu              |  |
| Iz∨eidot tīmekļa lapu             |  |
| Saite uz failu vai tīmekļa vietni |  |
| Parādīt direktoriju               |  |
| Kursa LUIS informācija            |  |
| Pievienot IMS satura pakotni      |  |

5. attēls: Kursa resursu pievienošanas izvēlne

Moodle kursā ir pieejami šādi resursi.

| Resurss                               | Paskaidrojums                                                                                                    |
|---------------------------------------|----------------------------------------------------------------------------------------------------|
| Grāmata (Book)                        | Grāmatas modulis ļauj ērti veidot grāmatas stilā attēlotus vairāku<br>lapu resursus. Iespējams importēt jau gatavas tīmekļa lapas.<br>Iespējams izdrukāt visu grāmatu vai atsevišķas grāmatas nodaļas.          |
| Ievietot uzrakstu<br>(Insert a label) | Uzraksti kursa sākumlapā, lai paskaidrotu un grupētu saites uz kursa<br>resursiem un aktivitātēm. Uzrakstus veido HTML redaktorā, tie var<br>saturēt formatētu tekstu, attēlus un citus tīmekļa lapu elementus. |

| Resurss                                                              | Paskaidrojums                                                                                                    |
|----------------------------------------------------------------------|----------------------------------------------------------------------------------------------------|
| Izveidot teksta lapu<br>(Compose text page)                          | Veido vienkāršu teksta lapu un kursa sākumlapā izveido saiti uz šo<br>lapu. Var izmantot programmēšanas koda attēlošanai kursā.                                          |
| Izveidot tīmekļa lapu<br>(Compose web page)                          | Veido tīmekļa lapu un kursa sākumlapā izveido saiti uz šo lapu.<br>Lapas saturu veido ar WYSIWYG tipa HTML redaktoru.                                                    |
| Saite uz failu vai<br>tīmekļa vietni (Link<br>to a file or web site) | Jebkura formāta failu iespējams augšupielādēt Moodle kursā un izveidot uz to saiti. Tāpat iespējams norādīt saiti uz iekšēju vai ārēju tīmekļa lapu.                     |
| Parādīt direktoriju<br>(Display directory)                           | Ļauj parādīt kursa failu direktorijas saturu. Šajā gadījumā nav<br>jāveido saites uz katru no failiem, taču failu nosaukumiem jābūt<br>saturīgiem un viegli saprotamiem. |
| Pievienot IMS satura pakotni                                         | Šis resurss ļauj pievienot īpašā (IMS) formātā sagatavotus mācību materiālus.                                                                                            |

Sīkāk par katra resursa pievienošanu un izmantošanu var lasīt atbilstošajā dokumenta nodaļā.

#### 3.6 Kursa aktivitātes

Aktivitātes ir moduļi, kurus iespējams pievienot kursam. Atšķirībā no resursiem, aktivitātes paredz aktīvu studentu darbību – mājasdarbu un citu nodevumu iesniegšanu, piedalīšanos saziņā ar citiem kursa dalībniekiem, aptauju aizpildīšanu utt.

Veidojot aktivitātes, pasniedzēja uzdevums ir skaidri pateikt studentiem, kas no viņiem tiek sagaidīts, izvērtēt studentu nodevumus un veiktās darbības, un sniegt savu vērtējumu un atsauksmes.

| Aktivitāte                 | Paskaidrojums                                                                                                    |
|----------------------------|----------------------------------------------------------------------------------------------------|
| Anketa (Survey)            | Anketas rīks sniedz iespēju izvēlēties gatavus un pasaulē pārbaudītus vērtēšanas instrumentus, bet nedod iespēju izveidot savu aptauju. Lai izveidotu aptauju ar saviem jautājumiem, jāizmanto Aptaujas rīks.                             |
| Aptauja<br>(Questionnaire) | Aptaujas rīks paredzēts viedokļa noskaidrošanai. Tas sniedz iespēju izveidot aptaujas ar saviem jautājumiem. Ir iespējams izveidot gan anonīmas, gan arī ne-anonīmas aptaujas.                                                            |
| Datubāze (Database)        | Datubāzes modulis ļauj pasniedzējam un/vai studentiem veidot, attēlot un<br>meklēt faktiski jebkura veida ierakstus.<br>Ierakstu formāts un struktūra ir brīvi norādāma, ieskaitot attēlus, failus,<br>URL adreses, skaitļus, tekstu u.c. |
| Forums (Forum)             | Diskusiju forums kursa dalībniekiem. Ierakstus var skatīt dažādos formātos, tiem var pievienot pielikumus un vērtējumus. Foruma ierakstus iespējams saņemt arī uz e-pastu.                                                                |
| Izvēle (Choice)            | Iespējams veikt balsošanu par kādu jautājumu vai veikt vienkāršu aptauju.                                                                                                    |

| Aktivitāte               | Paskaidrojums                                                                                                    |
|--------------------------|----------------------------------------------------------------------------------------------------|
| Nodarbība (Lesson)       | Nodarbības modulis ļauj vairākas kursa lapas izkārtot dažādos mācību ceļos. Konkrēto ceļu nosaka atbildes, kuras students sniedz uz lapā ievietoto kontroljautājumu vai izvēle starp vairākām pasniedzēja piedāvātajām iespējām.                                                                                                    |
| SCORM/ AICC              | Pievieno kursam SCORM vai AICC standartam atbilstošu e-mācību<br>moduli. Šādus kursus veido ar speciālām programmām, piemēram,<br>CourseLab vai iegādājas no kursu piegādātājiem.                                                                                                    |
| Seminārs (Workshop)      | Semināra modulis ir paredzēts, lai kursa dalībnieki komentētu un vērtētu citu kursa dalībnieku iesniegtos materiālus. Iespējams norādīt vērtēšanas kritērijus.                                                                                                    |
| Tests (Quiz)             | Izveido testu no jautājumu bankā esošajiem jautājumiem.                                                                                                    |
| Tērzēšana (Chat)         | Tiešsaistes saziņa ar pasniedzēju un citiem kursa dalībniekiem.                                                                                                    |
| Uzdevums<br>(Assignment) | Ar Uzdevumu pasniedzējs uzdod kursa dalībniekam patstāvīgo darbu, piemēram, iesniegt eseju, veikt pētījumu, sagatavot prezentāciju. Iegūtos rezultātus students augšupielādē faila veidā ( <i>Viena faila augšupielāde</i> vai <i>Failu augšupielāde</i> ) vai arī ieraksta uzdevumā teksta veidā ( <i>Tiešsaistes teksta</i> uzdevums). Iespējams arī pievienot uzdevumus, kas neparedz nekādu iesniegumu no studentu puses ( <i>Bezsaistes aktivitāte</i> ). Pasniedzējs darbu novērtē un sniedz savus komentārus. |
| Vārdnīca (Glossary)      | Iespējams izveidot terminu vārdnīcu ar skaidrojumiem.                                                                                                    |
| Viki (Wiki)              | Viki paredzēts, lai vairāki cilvēki kopīgi strādātu pie tīmekļa lapu veidošanas, papildinot un rediģējot lapas saturu. Piemērots rīks idejas vai risinājuma formulēšanai un noslīpēšanai.                                                                                                    |

Sīkāk par katras aktivitātes pievienošanu un izmantošanu var lasīt atbilstošajā dokumenta nodaļā.

#### 3.7 leteikumi darbā ar Moodle

- Lasīt palīdzību! Katram elementam ir pieejama palīdzības podziņa (2), kur atrodams būtiskākais par šīs komponentes lietošanu;
- Ievietojiet savu fotogrāfiju Moodle profilā;
- Iepazīstieties ar ieteikumiem veiksmīgai testu veidošanai http://docs.moodle.org/en/Effective\_quiz\_practices

### 4 Uzraksti, teksta un tīmekļa lapas

### 4.1 Uzrakstu pievienošana

Uzraksti ir kursa resursi, kas ļauj pievienot tekstu un attēlus kursa sākumlapai. Uzrakstus var izmantot, lai pievienotu virsrakstus kursa resursiem un aktivitātēm vai norādītu īsas instrukcijas kursa sākumlapā. Lai pievienotu uzrakstu:

- 1) Ieslēdz kursa rediģēšanas režīmu, klikšķinot uz pogas *Ieslēgt rediģēšanu*.
- No izvēlnes *Pievienot resursu...* izvēlas *Ievietot uzrakstu* tajā kursa sekcijā, kurai vēlas pievienot saiti.

- 3) HTML redaktora laukā izveido uzraksta saturu pievieno nepieciešamo tekstu, attēlu, utt.
- 4) Noklikšķinot uz pogas Saglabāt un atgriezties kursā, apstiprina veiktās izmaiņas.

#### Piezīme

Var izmantot iespēju paslēpt uzrakstu, ja vēlas nodot kādu informāciju citiem kursa pasniedzējiem, jo studenti paslēptu uzrakstu neredzēs.

#### Piezīme

Ja uzrakstu izmantos, lai sagrupētu kursa resursus vai aktivitātes, tad uzrakstam sekojošajām aktivitātēm var palielināt atkāpi no kreisās malas, izmantojot atkāpes vadības podziņas – bultiņas pa labi un pa kreisi.

#### 4.2 Teksta lapas pievienošana kursam

Teksta lapas var izmantot, lai kursā publicētu vienkāršu teksta informāciju bez speciāla noformējuma. Teksta noformēšanai var izmantot tukšuma simbolus un rindkopas pārneses. Reāli teksta lapas var izmantot, ja vēlas kursā publicēt kādu programmēšanas kodu, piemēram, HTML kodu. Pārējos gadījumos parasti efektīvāk kursam ir pievienot tīmekļa lapas.

```
Šī ir vienkārša teksta lapa. Nav iespējas tekstu noformēt. Taču lapu ir viegli
izveidot.
Pēdējoreiz modificēts: ceturtdiena, 2010. gada 15. aprīlis, 15:19
```

6. attēls: Teksta lapas piemērs

Lai kursam pievienotu teksta lapu:

- 4) Ieslēdz kursa rediģēšanas režīmu, klikšķinot uz pogas Ieslēgt rediģēšanu.
- 5) No izvēlnes *Pievienot resursu...* izvēlas *Izveidot teksta lapu* tajā kursa sekcijā, kurai vēlas pievienot lapu.
- 6) Jauna resursa pievienošanas logā laukā Nosaukums norāda saturīgu nosaukumu lapai.
- 7) *Kopsavilkuma* laukā norāda īsu aprakstu par šo lapu.
- 8) Laukā Pilns teksts norāda lapas tekstu.
- 9) Lapas apakšā noklikšķinot uz pogas Saglabāt un atgriezties kursā, apstiprina veiktās izmaiņas.

#### Piezīme

Lapas nosaukums parādīsies kā saite kursa sākumlapā un studenti klikšķinās uz tās, lai lapu atvērtu apskatei. Tāpēc ir svarīgi lapai dot saturīgu un viegli saprotamu nosaukumu, kas skaidri paskaidro lapas saturu.

| Vispārēji                                       |                                                                                                  |                           |
|-------------------------------------------------|--------------------------------------------------------------------------------------------------|---------------------------|
| Nosaukums*                                      | Teksta lapu izmantošana                                                                          |                           |
| Kopsavilkums 😮                                  |                                                                                                  |                           |
| Trebuchet     ✓ 3 (12 pt)       Ξ Ξ Ξ     ►1 14 | Valoda ✓ B Z U S × ×²   ₩   • I= (= 1= 1= 1. ∞) (A = 1. ∞) (A = 1. ∞) (A = 1. ∞)                 | 0 04<br>  ()   ( <b>7</b> |
| Teksta lapu izmantošar                          | na Moodle kursā                                                                                  |                           |
| Cejš: body                                      |                                                                                                  |                           |
|                                                 |                                                                                                  |                           |
|                                                 |                                                                                                  |                           |
| Izveidot teksta lapu                            |                                                                                                  |                           |
| Pilns teksts* 💡                                 | Šī ir vienkārša teksta lapa. Nav 🔥<br>iespējas tekstu noformēt. Taču lapu<br>ir viegli izveidot. |                           |

7. attēls: Teksta lapas pievienošana

### 4.3 Loga iestatījumi

Kursā izveidotājām teksta un tīmekļa lapām iespējams norādīt, vai tās atvērt tajā pašā vai jaunā pārlūkprogrammas logā.

| Logs                                     |                    |
|------------------------------------------|--------------------|
|                                          | * Paslēpt papildus |
| Logs                                     | Jaunā logā 💙       |
| Rādīt kursu blokus*                      |                    |
| Atļaut mainīt loga lielumu*              |                    |
| Atļaut ritināt logu*                     |                    |
| Rādīt saites uz direktorijiem*           |                    |
| Rādīt atrašanās vietas joslu*            |                    |
| Rādīt izvēļņu joslu*                     |                    |
| Rādīt rīkjoslu*                          |                    |
| Rādīt statusa joslu <sup>≭</sup>         |                    |
| Loga noklusējuma platums<br>(pikseļos)*  | 620                |
| Loga noklusējuma augstums<br>(pikseļos)* | 450                |

8. attēls: Teksta un tīmekļa lapas loga iestatījumi

Lai parādītu resursu tajā pašā pārlūka logā:

- 1) Atver resursa pievienošanas/atjaunināšanas logu.
- 2) Sadaļā *Logs* klikšķina uz pogas *Rādīt papildus*.
- 3) Izvēlnē Logs izvēlas Tajā pašā logā.
- 4) Ieslēdz iespēju *Rādīt kursa blokus* rādot lapas saturu, tiks rādīti arī kursa sākumlapas malās izvietotie bloki.

Lai parādītu resursu jaunā pārlūka logā:

- 1) Atver resursa pievienošanas/atjaunināšanas logu.
- 2) Sadaļā Logs klikšķina uz pogas Rādīt papildus.
- 3) Izvēlnē Logs izvēlas Jaunā logā.
- 4) Izvēlas nepieciešamos loga parādīšanas iestatījumus.

Loga parādīšanas iestatījumi apkopoti sekojošā tabulā

| Iestatījums                             | Paskaidrojums                                                                                                    |
|-----------------------------------------|----------------------------------------------------------------------------------------------------|
| Atļaut mainīt loga<br>lielumu           | Ja būs ieslēgts, lietotāji varēs mainīt jaunatvērtā loga lielumu. Ja<br>nav speciālu iemeslu to neatļaut, tad šo vajadzētu atstāt ieslēgtu.                       |
| Atļaut ritināt logu                     | Ja būs ieslēgts, lietotāji varēs izmantot horizontālās un vertikālās ritjoslas. Ja nav speciālu iemeslu to neatļaut, tad šo vajadzētu atstāt ieslēgtu.            |
| Rādīt saites uz<br>direktorijiem        | Parādīs lietotāja pārlūkprogrammas favorītu vai grāmatzīmju rīkjoslu.                                                                                             |
| Rādīt atrašanās vietas<br>joslu         | Ja nebūs ieslēgts, lietotājs neredzēs atvērtās vietnes URL adresi.                                                                                                |
| Rādīt izvēļņu joslu                     | Ļauj paslēpt pārlūkprogrammas izvēļņu joslu, kur pieejamas<br>komandas lapas izdrukāšanai, pirmkoda apskatei, grāmatzīmju<br>izvēlnei un citām pārlūka funkcijām. |
| Rādīt rīkjoslu                          | Pārlūka rīkjoslā tipiski izvieto pogas komandām Tālāk, Atpakaļ,<br>Drukāt, Grāmatzīmes, u.c.                                                                      |
| Rādīt statusa joslu                     | Statusa josla izvietojas pārlūka loga apakšā un tajā tiek attēlota informācija par lapas ielādes gaitu un URL adreses, uz kurām ved saites lapā.                  |
| Loga noklusējuma<br>platums un augstums | Iespējams norādīt jaunā loga izmērus, lai tas atbilstu atvērtās lapas saturam.                                                                                    |

#### 4.4 Tīmekļa lapas pievienošana kursam

Teksta lapas nav vienīgais veids kā pievienot saturu kursam. Moodle ļauj izmantot HTML redaktoru, kas ļauj izveidot glīti noformētu saturu, kuru varēs apskatīt ikvienā pārlūkprogrammā. HTML redaktors darbojas tāpat kā ierastais teksta redaktors (Microsoft Office Word vai OpenOffice Writer), tikai to lieto pārlūkprogrammas logā. Vienkārši jāraksta tekstu teksta laukā un jālieto pierastie noformēšanas rīki. Lai kursam pievienotu tīmekļa lapu:

- 1) Ieslēdz kursa rediģēšanas režīmu, klikšķinot uz pogas *Ieslēgt rediģēšanu*.
- 2) No izvēlnes *Pievienot resursu...* izvēlas *Izveidot tīmekļa lapu* tajā kursa sekcijā, kurai vēlas pievienot lapu.

- 3) Jauna resursa pievienošanas logā laukā Nosaukums norāda saturīgu nosaukumu lapai.
- 4) Kopsavilkuma laukā norāda īsu aprakstu par šo lapu.
- 5) Laukā *Pilns teksts* ar HTML redaktoru veido lapas saturu.

6) Lapas apakšā noklikšķinot uz pogas *Saglabāt un atgriezties kursā, apstiprina veiktās* izmaiņas.

#### Piezīme

Moodle HTML redaktors nedarbosies Safari, Camino un Opera pārlūkprogrammās. Tā vietā tiks piedāvāts parastais teksta redaktors bez formatēšanas iespējām.

|      | 11        | •    |      | ×- 1. | -1 . |
|------|-----------|------|------|-------|------|
| HIML | redaktora | piee | lami | Sad1  | riki |
|      | 1         | P    |      |       |      |

| Ikona                                       | Paskaidrojums                                                                                        |
|---------------------------------------------|----------------------------------------------------------------------------------------------------|
| Trebuchet 🗸                                 | Fonts                                                                                                |
| 1 (8 pt) 🔻                                  | Fonta izmērs                                                                                         |
| Virsraksts 1                                | Stils                                                                                                |
| B / U <del>S</del>                          | Treknraksts, kursīvs, pasvītrojums, nosvītrojums                                                     |
| <b>x</b> <sub>2</sub> <b>x</b> <sup>2</sup> | Apakšraksts un augšraksts                                                                            |
| <b>B</b>                                    | Attīrīt Word HTML – attīra no Word iekopētu teksta fragmentu                                         |
| 5 04                                        | Atsaukt pēdējo darbību un atcelt atsaukšanu                                                          |
| <b>₩</b>                                    | Kreisais, centrētais, labais vai abu malu rindkopas izlīdzinājums                                    |
| ►1 114                                      | Virziens no kreisās uz labo vai no labās uz kreiso                                                   |
| 這個律律                                        | Numurēts vai aizzīmju sarakts, samazināt vai palielināt atkāpi                                       |
| Ta 👌                                        | Nomainīt fonta vai fona krāsu                                                                        |
| $-\Phi$                                     | Horizontāla līnija, izveidot enkuru                                                                  |
| මේ 🔅 🏟                                      | Ievietot tīmekļa saiti, noņemt saiti, aizliegt automātisko saistīšanu                                |
| 🔟 🛄 😳                                       | Ievietot attēlu, tabulu vai emocijikonu                                                              |
| 🏟 🛱                                         | Ievietot speciālo simbolu, meklēt un aizstāt                                                         |
|                                             | Pārslēgties starp redaktora HTML koda (teksta) un WYSIWYG režīmiem, atvērt redaktoru pilnekrāna logā |

#### 4.5 Specifiska teksta noformējuma noņemšana

Ja HTML redaktorā tiek iekopēts teksta fragments, tam tiks saglabāts tā sākotnējais noformējums - fonts, teksta izmērs un krāsa, utt. Labā prakse ir kursā izmantot vienotu noformējumu, tāpēc no saglabātā

noformējuma nepieciešams atbrīvoties. To dara ar vienkārša teksta redaktora - Windows Notepad palīdzību.

Lai atbrīvotos no specifiskā noformējuma iekopēšanas Moodle HTML redaktorā:

- 1) Atver Notepad Start, All Programs, Accessories, Notepad vai Start, Run, Notepad, OK.
- 2) Atlasa (iezīmē) kopējamo teksta apgabalu. Ar komandu *Edit, Copy (Rediģēt, Kopēt)* iekopē to starplikā.
- 3) Ar komandu *Edit, Paste (Rediģēt, Ievietot)* iekopē teksta gabalu *Notepad* logā. Ievēro, ka tekstam tiek noņemts viss specifiskais noformējums.
- 4) Ar komandu *Edit, Select All (Ctrl+A)* atlasa visu teksta fragmentu *Notepad* logā. Ar komandu *Edit, Copy* iekopē to starplikā.
- 5) Atver Moodle HTML redaktoru. Novieto kursoru vietā, kur vēlas ievietot teksta fragmentu un iekopē to ar komandu no pārlūka izvēlnes *Edit, Paste*.

### 5 Faili, direktorijas, tīmekļa saites

#### 5.1 Failu pievienošana kursam

Nav nepieciešams visu saturu veidot tieši Moodle vidē. Jebkura veida digitālu saturu var sagatavot uz sava datora, augšupielādēt Moodle kursā un nopublicēt studentiem kā kursa resursu. Šādā veidā kursā var izmantot sagatavotus Word un PDF dokumentus, PowerPoint prezentācijas, audio un video failus vai citu saturu.

Failu pievienošanai kursā ir divi soļi:

- 1) Failu augšupielāde no lokālā datora uz Moodle serveri.
- 2) Faila publicēšana studentiem kā saite uz kursa resursu.

|                             |         | mouniceto                                             | Darbiba            |
|-----------------------------|---------|-------------------------------------------------------|--------------------|
| KursaBildes                 | 4KB     | 2010. gada 15. aprīlis, 15:53                         | Pārdēvē            |
| Prezentaacijas              | 32KB    | 2010. gada 15. aprīlis, 15:53                         | Pārdēvē            |
| Resursi                     | 4KB     | 2010. gada 15. aprīlis, 16:16                         | Pārdēvē            |
| Pamatjedzieni.ppt           | 219.8KB | 2006. gada 26. maijs, 04:12                           | Izvēlēties Pārdēvē |
| Pamatjedzieni_audio.avi     | 939.1KB | 2010. gada 15. aprīlis, 16:15                         | Izvēlēties Pārdēvē |
| Pamatjedzieni_konspekts.doc | 775.6KB | 2010. gada 15. aprīlis, 16:14                         | Izvēlēties Pārdēvē |
| Pamatjedzieni_lekcija.avi   | 2.5MB   | 2010. gada 15. aprīlis, 16:15                         | Izvēlēties Pārdēvē |
| Pamatjedzieni_lekcija.avi   | 2.5MB   | 2010. gada 15. aprīlis, 16:15<br>pnemt visu izvēli Au | Izvēlēties Pā      |

9. attēls: Failu izvēles un pārvaldības logs

Lai augšupielādētu failu Moodle kursā:

- 1) Kursa sākumlapas blokā *Administrēšana* klikšķina uz saites *Faili*. Atveras kursa failu pārvaldības logs.
- 2) Klikšķina uz pogas Augšupielādēt failu.
- 3) Klikšķina uz pogas *Browse*. Atveras *Choose file* dialoga logs. Šeit uz lokālā datora diska ir jānorāda fails augšupielādei un jānospiež *Open*.
- 4) Nospiež pogu Augšupielādēt šo failu. Fails tiks augšupielādēts kursa direktorijā.

Kursa failu ekrānā ir iespējams izveidot mapes, pārvaldīt un augšupielādēt failus. Ir iespējams vienlaicīgi augšupielādēt vairākus failus, ja tos sākotnēji tilpsaspiež (arhivē) kā zip arhīvu. Tad šo zip arhīvu augšupielādē un tilpatspiež.

Sistēmas administrators nosaka, kāds ir augšupielādei maksimālais atļautais faila izmērs. Ja mēģināsiet augšupielādēt lielāku failu, tiks izvadīts kļūdas paziņojums. Ja tomēr kursā nepieciešams izmantot lielāka izmēra failus, jāsazinās ar sistēmas administratoru.

Kad fails ir augšupielādēts kursa direktorijā, to var padarīt pieejamu studentiem, pievienojot kā saiti uz kursa resursu.

Lai kursā pievienotu saiti uz failu:

- 1) Ieslēdz kursa rediģēšanas režīmu, klikšķinot uz pogas "Ieslēgt rediģēšanu".
- 2) No izvēlnes *Pievienot resursu*... izvēlas *Saite uz failu vai tīmekļa vietni* tajā kursa sekcijā, kurai vēlas pievienot lapu.
- 3) Atveras jauna resursa pievienošanas logs (skat.10. att.) Laukā *Nosaukums* norāda saturīgu nosaukumu resursam. Šeit var droši izmantot latviešu valodas rakstzīmes un atstarpes.
- 4) Kopsavilkuma laukā norāda īsu aprakstu par šo failu.
- 5) Klikšķina uz pogas *Izvēlēties vai augšupielādēt failu*... Atveras failu izvēles logs ar kursa failu direktoriju.
- 6) Atrod failu, uz kuru vēlas pievienot saiti. Šajā brīdī iespējams arī augšupielādēt failu kursā, noklikšķinot uz pogas *Augšupielādēt failu*.
- 7) Lai norādītu, kuru failu izvēlēties, klikšķina uz saites *Izvēlēties* saite atrodas faila apraksta rindiņas labajā malā. (skat.11. att.) Faila izvēles logs tiks aizvērts un faila nosaukums automātiski ierakstīts laukā *Atrašanās vieta*.
- 8) Norāda vēlamo faila parādīšanas veidu rādīt tajā pašā vai jaunā pārlūka logā.
- 9) Lapas apakšā noklikšķinot uz pogas *Saglabāt un atgriezties kursā, apstiprina veiktās* izmaiņas. Resursa nosaukums tiks parādīts kā saite kursa sākumlapā.

#### Piezīme

Ir ļoti būtiski norādīt saturīgu un precīzu nosaukumu saitei uz failu vai jebkuram citam kursa resursam, jo šis nosaukums tiks parādīts kursa sākumlapā, to redzēs jūsu studenti un uz šīs saites klikšķinās, lai resursu atvērtu. Tāpēc nosaukumam ir skaidri jāpasaka, uz kādu saturu šī saite ved.

| Vispārēji — |               |              |              |               |                 |
|-------------|---------------|--------------|--------------|---------------|-----------------|
|             | Nosaukums*    |              |              |               |                 |
| Ko          | opsavilkums የ |              |              |               |                 |
| Trebuchet   | 💙 1 (8 pt) 💙  | ~            | Valoda 🔽 🖪 🖌 | <u>U</u> S ×2 | x² 📓 🗠 🝽        |
| ┋┋┋         | M 🛯 🗎 🗐       | 💷   Ta 🗞   - | - 🕹 📾 🏟 🏟    | 🖾 🗔 🌝 🍕       | 🖗 🛱   🍄   🔿   💆 |
|             |               |              |              |               |                 |
|             |               |              |              |               |                 |
|             |               |              |              |               |                 |
| Ceļš:       |               |              |              |               |                 |
| ? ###       |               |              |              |               |                 |
|             |               |              |              |               |                 |

| — Saite uz failu vai tīmekļa v | /ietni                                        |
|--------------------------------|-----------------------------------------------|
| Atrašanās vieta                | http://<br>Izvēlēties vai augšupielādēt failu |
|                                | Meklēt tīmekļa lapu                           |
| Logs                           |                                               |

|                        | * Rādīt papildus |
|------------------------|------------------|
| Uzspiest lejupielādi 😲 |                  |
| Logs                   | Tajā pašā logā 💌 |

10. attēls: Saites uz failu vai tīmekļa vietni pievienošana

| Pensijas » Faili          |            |                                |                     |
|---------------------------|------------|--------------------------------|---------------------|
| Nosaukums                 | Lielums    | Modificēts                     | Darbība             |
| 🔲 걸 Macibu_materiali      | 500KB      | 2010. gada 27. janvāris, 16:12 | Pārdēvēt            |
| 🔲 🛃 fails.pdf             | 562.9KB    | 2010. gada 7. februāris, 13:16 | Izvēlēties Pārdēvēt |
| Ar izvēlētajiem failiem 🗘 | )          |                                |                     |
| Izveidot mapi             | Izvēlēties | s visu Noņemt visu izvēli      | Augšupielādēt failu |

11. attēls: Pievienojamā faila izvēlēšanās

### 5.2 Saite uz direktoriju

Kursa direktorijas publicēšana ir otra iespēja kā studentiem dot pieeju kursa failiem. Šajā gadījumā nebūs vajadzīgs veidot saites uz katru no resursiem, taču failu nosaukumiem jābūt saturīgiem un viegli saprotamiem.

| Nosaukums   | Lielums | Modificēts                    |
|-------------|---------|-------------------------------|
| Ziema01.jpg | 177.8KB | 2009. gada 4. janvāris, 23:42 |
| Ziema02.jpg | 254.7KB | 2009. gada 4. janvāris, 23:43 |
| Ziema03.jpg | 278KB   | 2009. gada 4. janvāris, 23:42 |
| Ziema04.jpg | 284.6KB | 2009. gada 4. janvāris, 23:43 |
| Ziema05.jpg | 291.7KB | 2009. gada 4. janvāris, 23:42 |

12. attēls: Direktorijas satura parādīšana

#### Lai pievienotu Saiti uz direktoriju:

- 1) Kursa Rediģēšanas režīmā, no izvēlnes *Pievienot resursu...* izvēlas *Parādīt direktoriju* tajā kursa sekcijā, kurai vēlas pievienot saiti.
- Jauna resursa pievienošanas logā norāda saturīgu nosaukumu saitei uz direktoriju un no saraksta izvēlas, kuru direktoriju studenti varēs pārlūkot. Ja tiek atstāta noklusētā izvēle *Galvenais failu direktorijs*, studenti varēs piekļūt visiem kursa failiem.
- 3) Noklikšķinot uz pogas Saglabāt un atgriezties kursā, apstiprina veiktās izmaiņas.

Kad studenti klikšķinās uz izveidotās saites, tiks parādīts saraksts ar visiem failiem un apakšdirektorijām. Uzklikšķinot, studenti varēs atvērt jebkuru failu, kā arī pārvietoties pa apakšdirektoriju struktūru.

#### 5.3 Saites uz ārējām tīmekļa vietnēm

Lai pievienotu saiti uz ārēju tīmekļa vietni:

- 1) Kursa Rediģēšanas režīmā, no izvēlnes *Pievienot resursu...* izvēlas *Saite uz failu vai tīmekļa vietni* tajā kursa sekcijā, kurai vēlas pievienot saiti.
- 2) Jauna resursa pievienošanas logā norāda saturīgu nosaukumu saitei un *Kopsavilkuma* laukā norāda īsu aprakstu par šo resursu.
- 3) Laukā *Atrašanās vieta* norāda tīmekļa vietnes URL adresi. Ja vēlas atrast vietni internetā, var nospiest pogu *Meklēt tīmekļa lapu* un tiks atvērts jaunā pārlūka logs ar Google meklētāja lapu.
- 4) Noklikšķinot uz pogas Saglabāt un atgriezties kursā, apstiprina veiktās izmaiņas.

Tāpat kā Moodle veidotām teksta un tīmekļa lapām, ārējām tīmekļa lapām var norādīt, vai tās parādīt tajā pašā, vai jaunā pārlūka logā. Parasti ārējas tīmekļa lapas rāda jaunā pārlūka logā, lai kursa dalībnieks nezaudētu piesaisti e-kursam.

Ja vēlas, lai ārējas lapas saturs tiktu rādīts tajā pašā pārlūka logā, bet tiktu saglabāta e-studiju vietnes galviņa un navigācija, jānorāda, šādi resursa iestatījumi:

- 1) Logs: Tajā pašā logā
- 2) Saglabāt lapas navigāciju redzamu tajā pašā lapā: Yes, with frame.

### 6 Izvēles un aptaujas

#### 6.1 Izvēle

Izvēle ir Moodle aktivitātes modulis, kas darbojas kā balsošanas mašīna. Izvēlē tiek uzdots viens jautājums un norādīti atbilžu varianti. Studentam ir jāizvēlas tieši viens atbilžu variants. Ja nepieciešams, konfigurācijā iespējams norādīt, cik respondenti var izvēlēties katru no atbilžu variantiem, vai atbildes būs anonīmas, vai studenti redzēs balsošanas rezultātus.

Izvēlei var būt visplašākais pielietojums – studenti piesakās uz klātienes konsultāciju vai eksāmenu sesiju, sadalās pa automašīnām braukšanai mācību ekskursijā, nobalso par sev interesantāko kursa tēmu, vai balso par labāk izstrādāto mājasdarbu.

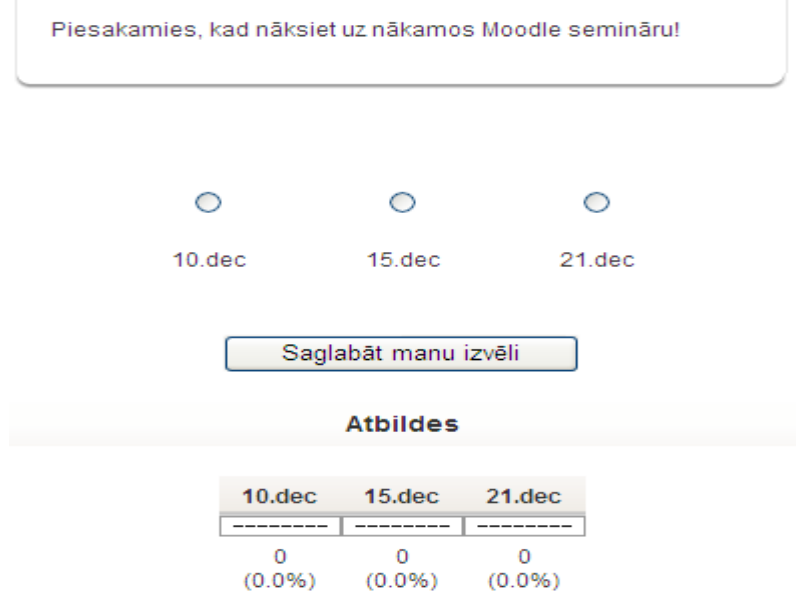

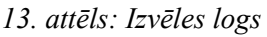

Lai izveidotu izvēli:

- 1) Ieslēdz kursa rediģēšanas režīmu, klikšķinot uz pogas Ieslēgt rediģēšanu.
- 2) No izvēlnes *Pievienot aktivitāti...* izvēlas *Izvēle* tajā kursa sekcijā, kurai vēlas pievienot saiti.
- 3) Jauna objekta pievienošanas logā norāda izvēlei saturīgu nosaukumu.
- Laukā *Izvēles teksts* norāda informāciju par šo izvēli ar kādu mērķi tiek rīkota balsošana, par ko tiek balsots, cik reizes iespējams aptauju aizpildīt, kad un kādā veidā tiks publicēti rezultāti utt.
- 5) Norāda vai *Ierobežot atļauto atbilžu skaitu* ja *Iespējot*, katram atbilžu variantam varēs norādīt, cik respondenti varēs izvēlēties šo atbildi.
- 6) Norāda izvēles piedāvātos atļauju variantus (*Izvēle*) un ierobežojumus atļauto atbilžu skaitam (*Ierobežojums*).
- 7) Ja nepieciešams, norāda laika periodu, kad varēs veikt balsošanu (*Ierobežot atbildēšanu ar šo laika periodu*).
- 8) Norāda citus iestatījumus vai publicēt atbildes studentiem (*Publicēt rezultātus*), ja publicē, vai rezultāti būs konfidenciāli (*Rezultātu konfidencialitāte*), vai būs atļauta izvēles atjaunināšana.
- 9) Norāda vai tiks izmantotas kursa grupas šajā aktivitātē.
- 10) Norāda, vai forums būs redzams vai paslēpts no studentiem.
- 11) Noklikšķinot uz pogas Saglabāt un atgriezties kursā, apstiprina veiktās izmaiņas.

Kad izvēle ir izveidota, studenti var sākt piedalīties balsošanā. Atkarībā no iestatījumiem, viņiem var būt redzamas citu studentu veiktās izvēles ar cilvēku vārdiem, vai skaitliskais sadalījums. Pasniedzējs vienmēr varēs redzēt studentu izvēles.

Ar studentu atbildēm iespējams:

- Izdzēst ieklikšķina izvēles rūtiņā un no saraksta Ar iezīmēto izvēlas Izdzēst. •
- Lejupielādēt ODS, Excel vai teksta formātā.

### 6.2 Aptauja

Aptauja ir Moodle modulis, kas kursā ļauj izvest anketēšanu ar pasniedzēja veidotiem jautājumiem. Funkcionāli anketas ir līdzīgas testiem, taču anketu jautājumos netiek norādīti pareizo un nepareizo atbilžu varianti. Anketās nevarēs izmantot jautājumus no testa jautājumu bankas.

#### Piezīme

Cits Moodle rīks - Anketa piedāvā izmantot kursā dažas jau gatavas aptaujas anketas. Tajā nav iespējams veidot savus aptaujas jautājumus

#### 6.2.1 Aptaujas pievienošana kursam

Lai izveidotu anketu:

- 1) Ieslēdz kursa rediģēšanas režīmu, klikšķinot uz pogas *Ieslēgt rediģēšanu*.
- 2) No izvēlnes *Pievienot aktivitāti...* izvēlas *Aptauja* tajā kursa sekcijā, kurai vēlas pievienot saiti.
- 3) Jauna objekta pievienošanas logā norāda aptaujai saturīgu nosaukumu.
- 4) Laukā *Kopsavilkums* norāda detalizētu informāciju studentiem par šīs aptaujas izmantošanu ar kādu mērķi tā tiek veikta, vai atbildes būs anonīmas, cik reizes iespējams aptauju aizpildīt, kad un kādā veidā tiks publicēti rezultāti utt. Jo precīzāk tiks aprakstīta anketēšana, jo mazāk pārpratumu un nevajadzīgu diskusiju būs vēlāk.
- 5) Norāda aptaujas specifiskos iestatījumus (skat sekojošo tabulu).
- 6) Norāda vai tiks izmantotas kursa grupas šajā aktivitātē.
- 7) Norāda, vai forums būs redzams vai paslēpts no studentiem.
- 8) Noklikšķinot uz pogas Saglabāt un atgriezties kursā, apstiprina veiktās izmaiņas.

| Aptaujas specifiskie iestatijum:   |                                                                                                    |  |  |  |
|------------------------------------|----------------------------------------------------------------------------------------------------|--|--|--|
| Iestatījums                        | Paskaidrojums                                                                                                    |  |  |  |
| Tips                               | Norāda, vai aptauju drīkst pildīt tikai vienreiz, daudzas reizes vai regulāri (reizi dienā nedēļā vai mēnesī).                                          |  |  |  |
| Aptaujas dalībnieka veids          | Anonīma aptauja vai ne-anonīma aptauja (pilns vārds uzvārds).                                                                                           |  |  |  |
| Studenti var skatīt VISAS atbildes | Kursa dalībnieki var apskatīt visas (arī citu kursa dalībnieku) atbildes: pēc tam, kad ir aizpildījis aptauju; pēc tam, kad aptauja ir slēgta; vienmēr. |  |  |  |
| Saglabāt/atsākt atbildes           | Iespēja saglabāt atbildes un atgriezties pie aptaujas izpildes vēlāk ( $J\bar{a}$ ).                                                                    |  |  |  |
| Iesnieguma vērtējums               | Iespēja vērtēt aptaujas. Ja ir paredzēta aptaujas vērtēšana vērtējuma grāmatā, šeit ir jānorāda maksimālais vērtējums vai vērtējumu skala.              |  |  |  |
| Satura opcijas                     | Iespējams veidot jaunu aptauju, izmantot savu saglabātu veidni ( <i>Kopēt esošu</i> ) vai izmantot publisku veidni.                                     |  |  |  |

#### .....

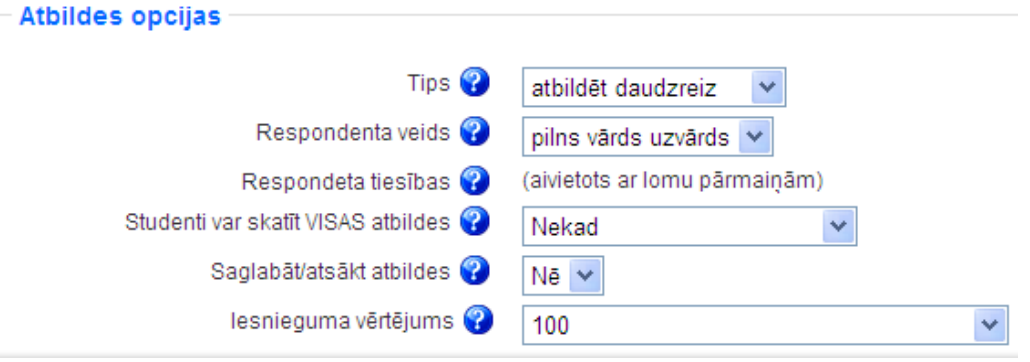

14. attēls: Aptaujas iestatījumi

#### 6.2.2 Jautājumu pievienošana aptaujai

Nākamais solis ir pievienot aptaujai nepieciešamos jautājumus. Aptaujā iespējams izmantot visus populāros jautājumu tipus.

| Jautājums               | Skaidrojums                                                                                                    |
|-------------------------|----------------------------------------------------------------------------------------------------|
| Lappuses<br>pārtraukums | Lappuses pārtraukums. Lappušu pārtraukumus var izmantot, lai apjomīgas aptaujas sadalītu vairākos ekrānos.                                        |
| Izvēles rūtiņas         | Tas ir daudzizvēļu jautājums ar iespējamām vairākām atbildēm. Respondenti var atzīmēt vairākas atbildes.                                          |
| Datums                  | Respondentam ir jāievada datums.                                                                                                    |
| Nolaižamais lodziņš     | Nolaižamā izvēlne. Atbildes uz jautājumu tiek parādītas nolaižamā izvēlnē.                                                                        |
| Esejas lodziņš          | Respondentam ir iespēja atbildēt uz jautājumu brīvi esejas veidā. Atbildē var tikt izmantoti rindu pārtraukumi un atbildes apjoms nav ierobežots. |
| Uzraksts                | Tas nav jautājums bet uzraksts, ko var izmantot, piemēram, kā paskaidrojumu pirms jautājumu grupas.                                               |
| Skaitlisks              | No respondenta tiek sagaidīta skaitliska atbilde.                                                                                                 |
| Radio pogas             | Daudzizvēļu jautājums, kuram ir iespējams izvēlēties tikai vienu atbildi.                                                                         |
| Novērtēt (Skala<br>15)  | Reitings – sniedz iespēju respondentam novērtēt apgalvojumus N baļļu skalā (no 1N). N ir iespējams izvēlēties jautājuma pievienošanas brīdī.      |
| Tekstlodziņs            | Respondentam ir iespēja ievadīt īsu ierobežota garuma atbildi.                                                                                    |
| Jā/Nē                   | Jā vai nē.                                                                                                    |
|                         |                                                                                                    |

Iespējami šādi aptaujas jautājumu tipi:

Lai pievienotu aptaujai jautājumu:

- 1) Kursa sākumlapā klikšķina uz aptaujas nosaukuma. Atveras aptaujas logs Skatīt.
- 2) Klikšķina uz sadaļas Jautājumi.
- 3) No izvēlnes *Jautājumi* norāda nepieciešamo jautājuma tipu un klikšķina uz *Pievienot izvēlētā tipa jautājumu*.
- 4) Norāda jautājuma nosaukumu un pārējo nepieciešamo informāciju un klikšķina uz Saglabāt izmaiņas.

|                     | Skatīt Visas atbilo | des Papildu iestatījumi Jautājumi Priekšskatījums |
|---------------------|---------------------|---------------------------------------------------|
| - Jautājumi 😨       | Discissed in state  |                                                   |
| Skaitlisks          | Pievienot izveleta  | i tipa jautajumu                                  |
| Jautājums # Darbība | Jautājumu tipi      | NepieciešamsJautājuma vārds                       |

15. attēls: Aptaujas jautājumu pievienošana

#### 6.2.3 Aptauju pārvaldība

Pēc aptaujas izveidošanas, tai var norādīt papildu iestatījumus – klikšķina uz sadaļas *Papildu iestatījumi*. Šeit iespējams:

- Izmainīt anketas tipu privāta, publiska vai veidne atkārtotai izmantošanai.
- Norādīt papildus instrukcijas par anketas aizpildīšanu (Apakšvirsraksts un Papildus informācija).
- Norādīt anketas iesniegšanas iestatījumus speciāla tīmekļa lapa vai paziņojums, ko parādīt pēc anketas iesniegšanas (*Apstiprinājuma URL* vai *Apstiprinājuma lapa*), norādīt e-pasta adresi uz kuru nosūtīt katru iesniegto anketu (*E-pasts*).

Kad studenti būs izpildījuši, parādās iespēja apskatīt aptaujas rezultātus un lejupielādēt tos teksta formātā, lai pēc tam atvērtu kādā citā datu apstrādes programmā.

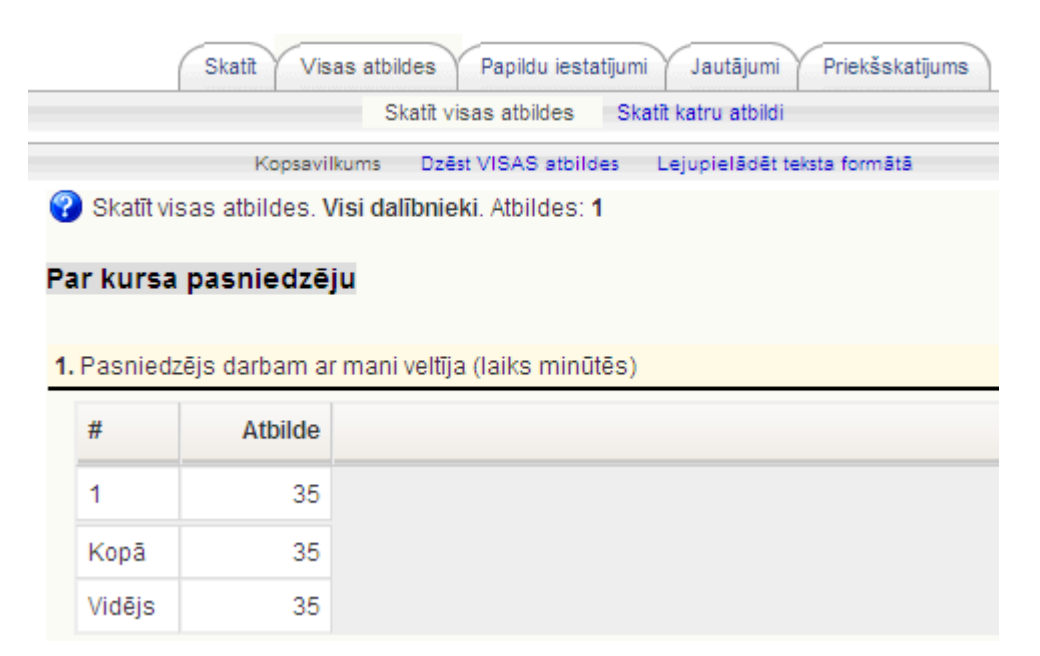

16. attēls: Aptaujas rezultātu apskate

## 7 Forumi un tērzēšana

### 7.1 Forumi

Forumi jeb diskusiju grupas ir ļoti būtisks Moodle kursa komunikācijas rīks. Tas darbojas kā jaunumu dēlis, kur var izlasīt citu sūtītās ziņas un publicēt savas atbildes uz citu sūtījumiem.

Forumi ļauj visiem kursa dalībniekiem piedalīties asinhronā diskusijā. Asinhroni nozīmē - "ne vienā laikā", tas ir, nav nepieciešams visiem diskusijas dalībniekiem vienlaicīgi pieslēgties diskusijas vietnei. Ar to forumi atšķiras no sinhronas komunikācijas, kas būtu čats, telefona saruna vai dialogs dzīvē.

Asinhronai komunikācijai ir būtiskas priekšrocības. Studenti var rūpīgi pārdomāt savas atbildes. Viņi var sagatavot melnrakstus, noslīpēt tos līdz pilnībai un tikai tad publicēt,neuztraucoties par laika steidzinošo faktoru. Īpaši svarīgi tas ir gadījumos, kad mācības nenotiek studenta dzimtajā valodā, viņam ir komunikācijas problēmas vai students vienkārši kautrējas.

Moodle forumi nodrošina abonēšanas iespēju. Visas foruma jaunās ziņas tiek automātiski pārsūtītas uz kursa dalībnieku e-pastiem, ja viņi ir foruma dalībnieki. Tāpēc forums ir ērts rīks, lai izsūtītu e-pastus visiem noteikta kursa dalībniekiem.

| 1 | Par b<br>nosū | ērnudārzu<br>tīja Mācību Lietotājs 01 — piektdiena, 2010. gada 16. aprīlis, 15:54             |
|---|---------------|-----------------------------------------------------------------------------------------------|
|   | Kāda          | ir citu kursa dalībnieku pieredze Moodle izmantošanā bērnudārzos?                             |
|   | ML01          |                                                                                               |
|   |               | Rediģēt   Dzēst   Atbildēt                                                                    |
|   |               | Atbilde: Par bērnudārzu<br>nosūtīja Jānis Judrups — piektdiena, 2010. gada 16. aprīlis, 15:56 |
|   |               | Kā pasniezējam šāds jautājums šķiet intriģējošs. 💛 Kādi būti iemesli šādai interesei?         |
|   |               | LL                                                                                            |
|   |               | Rādīt vecākobjektu   Rediģēt   Sadalīt   Dzēst   Atbildēt                                     |

17. attēls: Diskusiju pavediens forumā

#### 7.1.1 Foruma izveidošana

Forumu izveidot ir viegli, galvenais izvēlēties piemērotākos iestatījumus. Moodle ir pieejami šādi forumu tipi:

| Foruma tips                               | Paskaidrojums                                                                                                    |
|-------------------------------------------|----------------------------------------------------------------------------------------------------|
| Jautājumu un atbilžu<br>forums            | Šajā forumā katram studentam jāpublicē savas atbildes pirms viņš<br>varēs redzēt citu studentu atbildes. Pēc sākotnējās atbildēšanas,<br>students redzēs un varēs atbildēt uz citu studentu sūtījumiem.                     |
| Katra persona publicē<br>vienu diskusiju  | Katrs kursa dalībnieks šajā forumā var uzsākt tikai vienu diskusiju<br>pavedienu. Tas var būt noderīgi, kad katram dalībniekam jāpublicē<br>savs uzdevums vai jautājums. Katrai diskusijai var būt neskaitāmas<br>atbildes. |
| Standarta forums vispārējai<br>lietošanai | Var veidot vienu vai vairākas diskusijas. Ikviens ar noteiktām atļaujām var uzsākt jaunu diskusiju un publicēt atbildes.                                                                                                    |

Viena vienkārša diskusija

Pasniedzējs var izveidot tikai vienu diskusiju forumā. Tas palīdz nenovirzīties no galvenās diskusiju tēmas.

| Vispārēji                                              |                                                                              |
|--------------------------------------------------------|------------------------------------------------------------------------------|
| Foruma nosaukums*<br>Foruma tips 😵<br>Foruma ievads* 😵 | Standarta forums vispārējai lietošanai 💌                                     |
| Trebuchet     ✓     1 (8 pt)            ■              | Valoda ∨ B Z U S × ×²   ∅   ∽ ♀ E 掌 掌 Ta 🍇 - J ∞ ∞ ∞ ∞ ∞ ∞ □ □ ○ ◇ № №   ♡ □ |
|                                                        |                                                                              |
| Cejš:                                                  |                                                                              |
| Vai likt visiem kļūt par abonentiem?                   | Nē                                                                           |
| 😮<br>Lasīšanas sekošana šajā forumā<br>😨               | Izvēles 💙                                                                    |
| Maksimālais pielikuma lielums 😵                        | 500KB                                                                        |

18. attēls: Jauna foruma pievienošana

Lai izveidotu forumu:

- 1) Ieslēdz kursa rediģēšanas režīmu, klikšķinot uz pogas Ieslēgt rediģēšanu.
- 2) No izvēlnes Pievienot aktivitāti... izvēlas Forums tajā kursa sekcijā, kurai vēlas pievienot saiti.
- 3) Jauna objekta pievienošanas logā norāda forumam saturīgu nosaukumu.
- 4) Laukā Foruma Tips norāda foruma tipu.
- 5) Laukā Apraksts norāda detalizētu informāciju studentiem par šī foruma izmantošanu kas tajā tiks publicēts, kādas darbības tiks sagaidītas no studentiem, vai un kā tiks vērtētas iesūtītās ziņas utt. Jo precīzāk tiks aprakstīts uzdevums, jo mazāk pārpratumu un nevajadzīgu diskusiju būs vēlāk.
- 6) Norāda foruma Vispārējos iestatījumus:
  - *Likt visiem kļūt par abonentiem* ja *Jā*, ikviens kursa dalībnieks uz e-pastu saņems foruma jaunās ziņas. Ja *Nē*, lietotāji varēs izvēlēties vai abonēt forumu.
  - Lasīšanas sekošana šajā forumā lasīšanas sekošana izceļ sarakstē neizlasītās ziņas.
  - *Maksimālais pielikuma lielums* norāda maksimālo izmēru sūtījumiem pievienotajiem failiem.
- 7) Norāda vērtēšanas iestatījumus:
  - Vidējošanas tips nosaka kā visi sūtījumiem dotie vērtējumi tiek kombinēti, lai veidotu gala vērtējumu. Pēc noklusējuma uzstādīts Nav reitingu, kas nozīmē, ka vērtējumi sūtījumiem netiek doti.
  - *Vērtējums* norāda vērtēšanas skalu.

- Ierobežot novērtējumus ar ziņām, kuru datums atbilst šim diapazonam iespējams atļaut sūtījumus tikai noteiktā laika diapazonā, lai liktu studentiem fokusēties uz jaunākajiem sūtījumiem.
- 8) Ja nepieciešams, norāda *Ziņu publicēšanas bloķēšanas slieksni*. Studentiem var neļaut sūtīt vairāk kā atļauto sūtījumu skaitu dotajā laika intervālā.
- 9) Norāda vai tiks izmantotas kursa grupas šajā aktivitātē.
- 10) Norāda, vai forums būs redzams vai paslēpts no studentiem.
- 11) Noklikšķinot uz pogas Saglabāt un atgriezties kursā, apstiprina veiktās izmaiņas.

#### 7.1.2 Forumu izmantošana

Uzklikšķinot foruma nosaukumam kursa sākumlapā tiek atvērta foruma galvenā lapa. Šeit labā augšējā stūrī ir saites, kas informē par foruma abonēšanas statusu un ļauj to mainīt, ja iespējams.

Loga centrā ir redzams apraksts par forumu. Zem tā ir poga Pievienot jaunu diskusiju tēmu.

|                |                                    | Šis foru               | ms atļauj ikvienam izvēlēties, vai to abonēt.<br>② Likt visiem kļūt par abonentiem<br>Rādīt/rediģēt pašreizējos abonentus<br>Atcelt šī foruma abonementu |
|----------------|------------------------------------|------------------------|----------------------------------------------------------------------------------------------------|
|                | Kursa kopējais diskusiju forums, k | urā var piedalīties vi | si kursa dalībnieki.                                                                                                    |
|                | Pievienot jaur                     | nu diskusijas tēmu     |                                                                                                    |
| Diskusija      | Sācis                              | Atbildes               | Pēdējā publicētā ziņa                                                                                                    |
| Par bērnudārzu | Mācību Lietotājs 01                | 1                      | Jānis Judrups<br>Pk, 2010. gada 16. apr., 15:56                                                                                                    |

19. attēls: Foruma galvenā lapa

Lai sāktu jaunu diskusiju:

- 1) Foruma galvenajā logā klikšķina uz pogas Pievienot jaunu diskusiju tēmu.
- 2) Jaunas diskusijas tēmas logā norāda diskusijas tēmu.
- 3) Laukā Ziņojums raksta ziņojuma tekstu.
- 4) Ja forumā ir atļauta abonēšana, laukā Abonements var izvēlēties abonēt šo forumu.
- 5) Laukā *Pielikums* var norādīt pievienot ziņojumam failu. Jāievēro, lai faila izmērs nepārsniegtu forumā atļauto maksimālo izmēru.
- 6) Klikšķina uz pogas *Publicēt* forumā.

Tiks parādīts paziņojums, ka ziņojums ir publicēts forumā un sūtītājam ir 30 minūtes, lai rediģētu savu ziņojumu. Pēc šīm 30 minūtēm ziņu labot vairs nebūs iespējams un tā tiks nosūtīta arī foruma abonētājiem uz e-pastu.

Studentiem ir atļauts skatīt un meklēt visos kursa forumos, kas atvieglo vajadzīgās informācijas atrašanu. Meklēšana forumos notiek pa visiem forumiem vienlaicīgi. Meklētu forumos var:

- 1) Foruma meklēšanas laukā. Lauks atrodas Moodle navigācijas ceļa laukā. Tas neparādās foruma pamatlapā ir nepieciešams atvērt apskatei kādu foruma diskusiju.
- 2) Blokā Meklēt forumos. Bloku kursa pasniedzējs var pievienot kursa sākumlapai. Šajā blokā ir pieejama arī izvērstā meklēšana, lai precizētu pa kurieni un ko meklēt.

### 7.2 Tērzēšana

Moodle tērzēšanas (čata) modulis ir vienkāršs sinhronās komunikācijas rīks, kas ļauj kursa pasniedzējam un studentiem komunicēt reālā laikā. Atšķirībā no forumiem, čatā visiem dalībniekiem ir vienlaicīgi

jāpieslēdzas Moodle kursam un jāieiet tērzēšanas istabā. No tehniskās puses, tērzēšana darbojas līdzīgi kā teksta čatošana Skype vai citās programmās.

#### 7.2.1 Tērzēšanas pievienošana kursam

Lai izmantotu tērzēšanu kursā, ir jāizveido tērzēšanas telpa un jānorāda tērzēšanas sesijas laiks. Pēc vajadzības var izveidot vienu sesiju visam kursam, vai norādīt vairākas sesijas, kas regulāri atkārtosies.

| - Vispārēji                                                                                                    |
|----------------------------------------------------------------------------------------------------|
| Šīs tērzēšanas telpas nosaukums*<br>Ievada teksts* 😯                                                                                                    |
| Trebuchet       I (8 pt)       Valoda       B       I U       S       X       X <sup>2</sup> III       III       III       III       IIII       IIII       IIIII       IIIIIIIIIIIIIIIIIIIIIIIIIIIIIIIIIIII |
|                                                                                                    |
| Celš:                                                                                                    |
| (? *****                                                                                                    |
| Nākamās tērzēšanas laiks 🛛 16 🕶 🖕 🖌 2010 💌 16 💌 10 💌                                                                                                    |
| Atkārtot sesijas Nepublicēt nekādus tērzēšanas laikus 🗸                                                                                                    |
| Saglabāt iepriekšējās sesijas Nekad nedzēst ziņojumus 😪                                                                                                    |
| Ikviens var skatīt iepriekšējās sesijas                                                                                                    |

20. attēls: Jaunas tērzēšanas telpas pievienošana

Lai izveidotu tērzēšanas sesiju:

- 1) Ieslēdz kursa rediģēšanas režīmu, klikšķinot uz pogas Ieslēgt rediģēšanu.
- 2) No izvēlnes Pievienot aktivitāti... izvēlas Tērzēšana tajā kursa sekcijā, kurai vēlas pievienot saiti.
- 3) Jauna objekta pievienošanas logā norāda aktivitātei saturīgu nosaukumu.
- Laukā *Ievada teksts* norāda detalizētu informāciju studentiem par šīs tērzēšanas sesijas izmantošanu – kādiem mērķiem tā tiks izmantota, vai studentiem tā jāapmeklē obligāti utt.
- 5) Laukā Nākamās tērzēšanas laiks norāda pirmās tērzēšanas sesijas datumu un laiku.
- 6) Norāda citus tērzēšanas Vispārējos iestatījumus:
  - *Atkārtot sesijas* norāda, vai sesijas tiks atkārtotas. Izvēloties Nepublicēt nekādus tērzēšanas laikus izveidos tērzēšanas istabu, kurā nav noteiktu tērzēšanas sesiju.
  - *Saglabāt iepriekšējās sesijas* kad tērzēšanas sesija būs beigusies, norādīto laiku būs pieejams viss sesijas pieraksts.
  - *Ikviens var skatīt iepriekšējās sesijas* norāda vai sesijas pieraksts būs pieejams ikvienam vai tikai pasniedzējam.
- 7) Norāda vai tiks izmantotas kursa grupas šajā aktivitātē.
- 8) Norāda, vai forums būs redzams vai paslēpts no studentiem.
- 9) Noklikšķinot uz pogas Saglabāt un atgriezties kursā, apstiprina veiktās izmaiņas.

#### 7.2.2 Tērzēšanas izmantošana

Pat ja ir norādīti noteikti tērzēšanas sesijas laiki, tērzēšana ir vienmēr pieejama studentiem. Moodle neierobežo piekļuvi tērzēšana balstoties uz norādītajiem sesijas laikiem. Tā vietā Moodle kalendārā tiek pievienoti ieraksti, kas atgādina par plānotajiem sesiju laikiem.

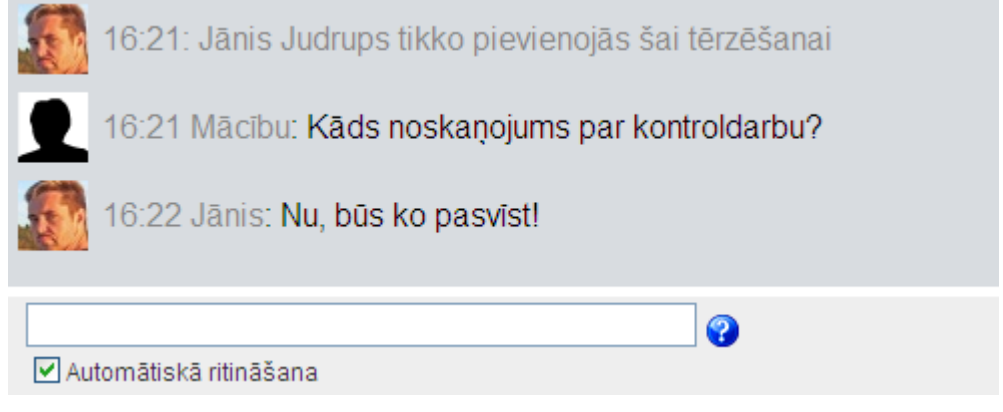

21. attēls: Tērzēšanas sesija

Moodle ir divi tērzēšanas istabu veidi:

- 1) Parastais derēs vairumā gadījumu. Lai sūtītu ziņu, to ieraksta teksta laukā loga apakšā un nospiež Enter.
- Variants bez pārlūku rāmjiem un JavaScript. Izmanto, ja parastais variants nedarbojas tehnisku iemeslu dēļ. Lai sūtītu ziņu, to ieraksta teksta laukā un klikšķina uz pogas *Iesniegt*. Lai atjauninātu ziņu sarakstu, klikšķina uz pogas *Atjaunināt*.

### 8 Uzdevumi

Moodle Uzdevumu modulis ir paredzēts, lai saņemtu no studentiem nodevumus, kuri tiks vērtēti. Uzdevumu izpildes nodevumi var būt jebkurš digitāls saturs – attēli, Word dokumenti, Excel rēķintabulas, tīmekļa lapas, kā arī nelieli audio vai video klipi. Studenti var arī iesniegt atbildes rakstiski, atbildot tieši uzdevuma atbildes teksta laukā. Papildus tam, uzdevumus var izmantot, lai Moodle sistēmā reģistrētu vērtējumus par darbiem, kas veikti lekcijās, semināros vai laboratorijas darbos – tātad ārpus Moodle vides.

Uzdevumu modulis ir ērts un efektīvs rīks, lai saņemtu no studentiem krietni personīgākas un detalizētākas atbildes, nekā to var panākt ar testiem.

#### 8.1 Uzdevumu veidi

Moodle pieejami 4 uzdevumu veidi:

| Uzdevuma veids      | Skaidrojums                                                                                                    |
|---------------------|----------------------------------------------------------------------------------------------------|
| Failu augšupielāde  | Studenti var augšupielādēt vienu vai vairākus failus, kā arī pievienot<br>rakstisku komentārus par iesniegtajiem failiem vai izpildīto uzdevumu.<br>Pasniedzējs arī var augšupielādēt vienu vai vairākus failus katram<br>studentam, vai nu uzdevuma formulēšanai vai kā atbildi uz studenta<br>nodevumiem. |
| Tiešsaistes teksts  | Studenti nodevumu iesniedz ierakstot teksta atbildi uzdevuma nodevuma<br>laukā. Pasniedzējs var izlikt vērtējumu, pievienot komentāru, un, ja<br>nepieciešams, pievienot komentārus un labojumus pašā studenta<br>nodevuma tekstā.                                                                          |
| Augšupielādēt vienu | Katrs students var augšupielādēt vienu failu, tai skaitā arī ZIP formātā.                                                                                                    |

failu

Nesaistes aktivitāte Noderīgi, ja aktivitātes tiek veiktas ārpus Moodle vides, piemēram, rakstisks mazais kontroldarbs, izpildīts laboratorijas darbs vai atbilde pie tāfeles. Students varēs redzēt vērtējumu un pasniedzēja komentāru, bet nekādus failus augšupielādēt nevarēs.

### 8.2 Uzdevumu veidošana

Salīdzinot ar citām aktivitātēm, uzdevumus var izveidot ļoti ātri. Lai izveidotu uzdevumu:

- 1) Ieslēdz kursa rediģēšanas režīmu, klikšķinot uz pogas Ieslēgt rediģēšanu.
- No izvēlnes *Pievienot aktivitāti...* izvēlas vajadzīgo uzdevuma veidu tajā kursa sekcijā, kurai vēlas pievienot saiti.
- 3) Jauna objekta pievienošanas logā norāda saturīgu nosaukumu uzdevumam.
- 4) Laukā Apraksts rūpīgi norāda detalizētu informāciju studentiem par šo uzdevumu kas ir jāpaveic, kas tieši un kādā formātā ir jānodod, pēc kādiem principiem paveiktais tiks vērtēts, utt. Jo precīzāk tiks aprakstīts uzdevums, jo mazāk pārpratumu un diskusiju būs vēlāk.
- 5) Laukā Vērtējums norāda vērtēšanas skalu.
- 6) Ja nepieciešams norāda uzdevuma iesniegšanai atļauto laika periodu vai ieklikšķina laukos *Aizliegt*.
- 7) Norāda, vai aizliegt novēlotu nodevumu iesniegšanu.
- 8) Norāda uzdevuma veidam specifiskus iestatījumus (skat. sekojošo tabulu).
- 9) Norāda vai tiks izmantotas kursa grupas šajā aktivitātē.
- 10) Norāda, vai uzdevums būs redzams vai paslēpts no studentiem.
- 11) Noklikšķinot uz pogas Saglabāt un atgriezties kursā, apstiprina veiktās izmaiņas.

Izveidotais uzdevums parādīsies kā saite kursa sākumlapā. Tāpat tas tiks automātiski pievienots kursa Kalendāram, Vērtējumu grāmatai un parādīsies blokā Tuvākie notikumi.

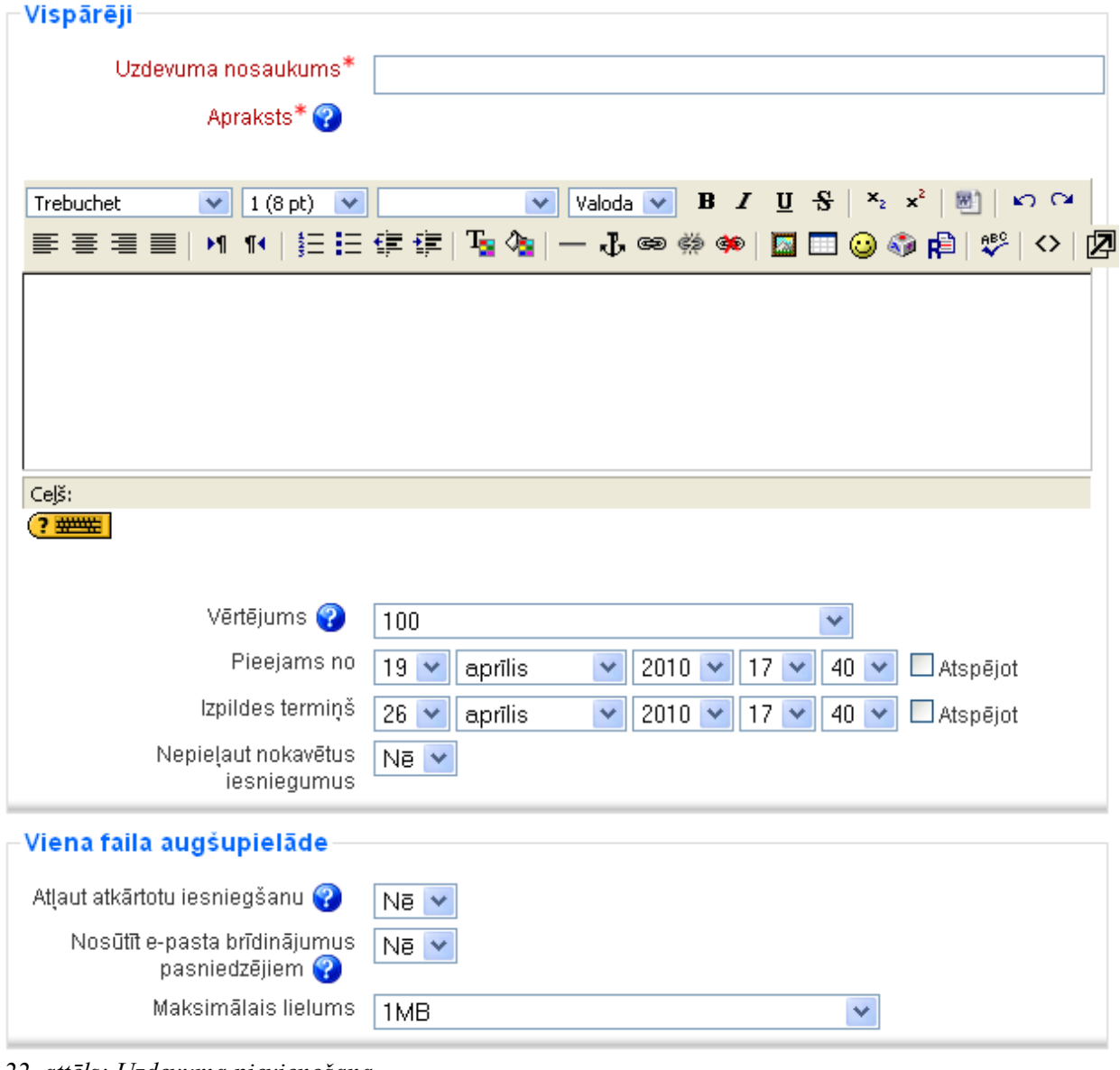

22. attēls: Uzdevuma pievienošana

| Uzdevums              | Specifiskie iestatījumi                                                                                                    |
|-----------------------|----------------------------------------------------------------------------------------------------|
| Failu<br>augšupielāde | <ul> <li>Maksimālais augšupielādējamā faila izmērs. (Iespējamo maksimālo izmēru nosaka sistēmas administrators servera līmenī. Pasniedzējs var noteikt papildu ierobežojumu kursa līmenī <i>Kursa iestatījumos.</i>)</li> <li>Vai studenti varēs izdzēst augšupielādētos failus pirms nodevums ticis novērtēts.</li> <li>Maksimālais failu skaits, ko students drīkst augšupielādēt. Tā kā studenti šo skaitu neredz, to ir lietderīgi norādīt uzdevuma aprakstā.</li> <li>Vai studenti var pievienot komentārus teksta laukā. Tas var būt noderīgi, lai students komentētu izvēlētos risinājuma ceļus, darba progresu, utt.</li> <li>Vai uzdevuma formulējums tiks paslēpts līdz brīdim, kamēr uzdevums ir pieejams studentiem.</li> <li>Vai pasniedzējas saņems e-pasta ziņojumu, kad studenti iesniedz vai izmaina savus nodevumus.</li> </ul> |

| Tiešsaistes<br>teksts        | • Vai studenti var atkārtoti iesniegt nodevumu pēc tam, kad pasniedzējs to jau ir novērtējis (lai saņemtu labāku vērtējumu)                                                                                                    |
|------------------------------|----------------------------------------------------------------------------------------------------|
|                              | <ul> <li>Vai pasniedzējas saņems e-pasta ziņojumu, kad studenti iesniedz vai izmaina savus nodevumus.</li> <li>Vai studenta iesniegtais tiks iekopēts pasniedzēja atsauksmju laukā, lai varētu pievienot komentārus tieši studenta nodevuma tekstā vai labot to.</li> </ul>                                                                                                    |
| Augšupielādēt<br>vienu failu | <ul> <li>Vai studenti var atkārtot iesniegt nodevumu pēc tam, kad pasniedzējs to jau ir novērtējis (lai saņemtu labāku vērtējumu).</li> <li>Vai pasniedzējas saņems e-pasta ziņojumu, kad studenti iesniedz vai izmaina savus nodevumus.</li> <li>Maksimālais augšupielādējamā faila izmērs. (Iespējamo maksimālo izmēru nosaka sistēmas administrators servera līmenī. Pasniedzējs var noteikt papildu ierobežojumu kursa līmenī <i>Kursa iestatījumos</i>.)</li> </ul> |

#### 8.3 Uzdevumu pārvaldība

Lai apskatīt studentu iesniegtos nodevumus, klikšķina uz uzdevuma nosaukuma kursa sākumlapā. Tiks parādīts logs ar uzdevuma nosaukumu un aprakstu. Loga labā augšējā stūrī būs saite, kas informē, cik nodevumu ir šim uzdevumam, piemēram, *Šim uzdevumam ir 3 nodevumi*. Klikšķina uz šīs saites.

Tiks parādīta uzdevuma nodevumu lapa. Šeit informācija ir izkārtota tabulā ar šādām kolonnām: *Vārds/Uzvārds, Vērtējums, Komentārs, Pēdējo reizi modificēts (Students), Pēdējo reizi modificēts (Pasniedzējs), Statuss.* Sarakstu var sakārtot klikšķinot uz kolonnas nosaukuma. Uzklikšķinot atkārtoti, saraksts tiek sakārtots pretējā secībā. Tabulas kolonnu iespējams paslēpt uzklikšķinot uz ikonas blakus kolonnas nosaukumam.

Pēc noklusējuma sarakstā tiek rādīti 10 ieraksti, taču to var izmainīt lapas apakšā.

Lai vērtētu nodevumus, klikšķina uz saites Vērtēt pretī studenta vārdam.

Uzdevumiem ar failu augšupielādi, katram nodevumam būs saites uz studentu iesniegtajiem failiem. Ja iesniegtie faili nav tīmekļa lapas, tos būs jāatver ar tiem atbilstošu aplikāciju, piemēram Word vai Acrobat Reader.

Tiešsaistes teksta uzdevumam nodevuma teksts tiks parādīts teksta laukā un virs tā būs redzams vārdu skaits tekstā. Ja būs atļauta komentēšana tekstā, iesniegtais teksts tiks automātiski iekopēts pasniedzēja atsauksmju laukā.

Kad studenta nodevums ir pārskatīts, no izvēlnes *Vērtējums* norāda darba vērtējumu un saglabā izmaiņas ar pogām *Saglabāt izmaiņas* vai *Saglabāt un rādīt nākamo*.

Sagatavot savu CV (dzīves gājumu) un iesniegt skolas standarta formātā. Pieejams no: otrdiena, 2009. gada 7. aprīlis, 10:30 Izpildes termiņš: otrdiena, 2009. gada 14. aprīlis, 10:30 Macibu\_02\_CV.doc Augšupielādēt failu (Maksimālais lielums: 1MB)

Augšupielādēt šo failu

23. attēls: Uzdevuma iesniegšana

|   | Vārds /<br>Uzvārds<br>↓ ⊡ | Vērtējums<br>_ | Komentārs          | Pēdējoreiz<br>modificēts<br>(Students)                             | Pēdējoreiz<br>modificēts<br>(Pasniedzējs)      | Statuss    | Gala<br>vērtējums |
|---|---------------------------|----------------|--------------------|--------------------------------------------------------------------|------------------------------------------------|------------|-------------------|
| L | Mācību<br>Lietotājs<br>01 | -              |                    |                                                                    |                                                | Vērtējums  | -                 |
| L | Mācību<br>Lietotājs<br>02 | 10 / 10        | Lielisks<br>darbs! | Macibu_02_CV.doc<br>pirmdiena, 2010.<br>gada 19. aprîlis,<br>17:52 | pirmdiena, 2010.<br>gada 19. aprīlis,<br>17:56 | Atjaunināt | 10.00             |

24. attēls: Uzdevumu nodevumu vērtēšana

#### Piezīme

Lai ātri vērtētu daudzu nodevumus vienā lapā, ieslēdz iespēju Atļaut ātro vērtēšanu nodevumu saraksta lapas apakšā. Tālāk norāda vērtējumus un komentārus, un nospiež pogu *Saglabāt visas manas atsauksmes*, kad vērtēšana pabeigta.

### 9 Vārdnīcas un datubāzes

#### 9.1 Vārdnīcas

Jauna priekšmeta apgūšana bieži vien sākas ar būtiskāko terminu un jēdzienu apgūšanu. Moodle vidē šo uzdevumu palīdzēs veikt Vārdnīcas modulis. Turklāt vārdnīca nav vienkārši pasniedzēja veidots terminu saraksts ar skaidrojumiem. Tā ļauj ierakstus kārtot pa kategorijām, pievienot tiem failus, iespējams komentēt ierakstus un izlikt tiem vērtējumus.

#### 9.1.1 Vārdnīcu pievienošana

Katram Moodle kursam var pievienot vienu vai vairākas vārdnīcas.

Lai izveidotu kursā vārdnīcu:

1) Ieslēdz kursa rediģēšanas režīmu, klikšķinot uz pogas Ieslēgt rediģēšanu.

- 2) No izvēlnes *Pievienot aktivitāti...* izvēlas *Vārdnīca* tajā kursa sekcijā, kurai vēlas pievienot resursu.
- 3) Jauna objekta pievienošanas logā norāda vārdnīcai saturīgu nosaukumu.
- 4) Laukā *Apraksts* norāda detalizētu informāciju studentiem par šo vārdnīcu kādiem mērķiem tā tiks izmantota, kas veidos tajā ierakstus, kādas aktivitātes studentiem būs jāveic šajā vārdnīcā.
- 5) Norāda vārdnīcas vispārējos iestatījumus (skat. sekojošo tabulu)
- 6) Sadaļā *Vērtējums* norāda vai tiks atļaut šķirkļu vērtēšana. Iespējams norādīt, ka vērtēšanu veic tikai pasniedzēji, vai arī to var darīt jebkurš lietotājs.
- 7) Norāda vai tiks izmantotas kursa grupas šajā aktivitātē.
- 8) Norāda, vai resurss būs redzams vai paslēpts no studentiem.
- 9) Noklikšķinot uz pogas Saglabāt un atgriezties kursā, apstiprina veiktās izmaiņas.

| Iestatījums                               | Paskaidrojums                                                                                                    |  |  |
|-------------------------------------------|----------------------------------------------------------------------------------------------------|--|--|
| Lapā parādīto<br>šķirkļu skaits           | Jēdzienu un skaidrojumu skaits lapā, kad studenti skatās vārdnīcu.                                                                                                    |  |  |
| Vārdnīcas tips                            | Ierakstus no kursa palīgvārdnīcām iespējams eksportēt uz pamatvārdnīcu.<br>Kursā var būt tikai viena pamatvārdnīca.                                                                                                    |  |  |
| Atļaut veidot<br>šķirkļu dublikātus       | Ja ieslēgts, vienam jēdziena varēs izveidot vairākas definīcijas.                                                                                                    |  |  |
| Atļaut komentārus<br>par šķirkļiem        | Ja ieslēgts, studenti un pasniedzēji varēs pievienot šķirkļiem komentārus.<br>Komentāri būs pieejami klikšķinot uz saites zem jēdziena definīcijas.                                                                                        |  |  |
| Atļaut drukas<br>skatu                    | Ja ieslēgts, studentiem ir pieejama saite uz drukas skatu, kas ļauj viegli<br>izdrukāt visu vārdnīcu. Saite noformēta kā drukas ikona, kas atrodas<br>vārdnīcas loga labajā augšējā stūrī. Pasniedzējiem drukas skats pieejams<br>vienmēr. |  |  |
| Automātiski saistīt<br>vārdnīcas šķirkļus | Moodle var automātiski saistīt kursa tekstā lietotus vārdus ar to skaidrojumiem vārdnīcā. Saistītie vārdi būs vizuāli izcelti.                                                                                                    |  |  |
| Apstiprināt pēc<br>noklusējuma            | Ja studentiem atļauts pievienot vārdnīcai šķirkļus, iespējams izvēlēties, vai jaunie ieraksti tiek automātiski apstiprināti un pievienoti vārdnīcai, vai arī pasniedzējam tie ir jāapstiprina, pirms tos redzēs citi studenti.             |  |  |
| Rādīšanas formāts                         | Norāda kādā formātā vārdnīca tiks rādīta.                                                                                                    |  |  |
| Rādīt saiti Īpašās                        | Kad lietotāji skatās vārdnīcu, viņi var no saraksta izvēlēties jēdziena pirmo<br>burtu. Saite Īpašās parādīs speciālos simbolus @,#,\$ u.c.                                                                                                |  |  |
| Rādīt alfabētu                            | Ja ieslēgts, tiek rādīts alfabēts, lai varētu izvēlēties, kurus šķirkļus skatīt.                                                                                                    |  |  |
| Rādīt saiti VISAS                         | Ja ieslēgts, lietotāji varēs apskatīt visus šķirkļus vienā lapā.                                                                                                    |  |  |
| Rediģēt vienmēr                           | Ja ieslēgts, studenti var vienmēr rediģēt savus šķirkļus. Ja izslēgts, šķirkļus varēs rediģēt 30 minūšu laikā pēc to pievienošanas                                                                                                    |  |  |

#### 9.1.2 Vārdnīcu izmantošana

Kad vārdnīca ir izveidota, būtu ieteicams tai pievienot dažus šķirkļus, lai studentiem būtu paraugs, kam sekot.

Importēt šķirkļus / Eksportēt šķirkļus 🚑

| Novēlējumu un ieteikumu banka<br>Piezīme: šī ir vārdnīcas aktivitāte (Glossary).                                                                                                    |
|----------------------------------------------------------------------------------------------------|
| Meklēt Visā tekstā<br>Pievienot jaunu šķirkli                                                                                                    |
| Pārlūkot pēc alfabēta Pārlūkot pēc kategorijas Pārlūkot pēc datuma Pārlūkot pēc autora<br>Pārlūkot vārdnīcu, izmantojot šo rādītāju<br>Īpašās   A   Ā   B   C   Č   D   E   Ē   F   G   Ģ   H   I   Ī   J<br>K   Ķ   L   Ļ   M   N   Ņ   O   P   Q   R   S   Š   T<br>U   Ū   V   W   X   Y   Z   Ž   VISI |
| Nepārpūlies:<br>Mācību laikā svarīgi ir nepārpūlēties. Ik pēc 45 minūtēm nepieciešams 5-10 minūšu<br>pārtraukums, lai atpūtinātu acis un mazliet fiziski izkustētos.<br>Atslēgvārds(-i): mācības 💙                                                                                                    |

25. attēls: Vārdnīcas galvenā lapa ar atvērtu šķirkli

Vārdnīcas galvenās lapas augšā tiek parādīts vārdnīcas apraksts. Tieši zem tā atrodas meklēšanas lauks. Ja ieslēdz *Meklēt visā tekstā*, tad meklējamais vārds tiks meklēts neatkarīgi no tā atrašanās vietas tekstā. Zem meklēšanas lauka atrodas poga *Pievienot jaunu šķirkli*. Tālāk var izvēlēties starp 4 vārdnīcas pārlūkošanas skatiem:

- *Pārlūkot pēc alfabēta* šķirkļus skatās izvēloties jēdziena pirmo burtu.
- *Pārlūkot pēc kategorijas* iespējams šķirkļus sagrupēt un skatīties pēc kategorijām.
- *Pārlūkot pēc datuma* šķirkļi tiek skatītie pēc to pēdējā rediģēšanas datuma.
- *Pārlūkot pēc autora* ja studentiem atļauts pievienot ierakstus, tad tas ļauj viegli atsekot, kas ko ir paveicis.

Lapas labajā augšējā stūrī ir šādas saites:

- Importēt šķirkļus iespējams importēt šķirkļus no šī vai cita kursa vārdnīcām.
- *Eksportēt šķirkļus* iespējams eksportēt šķirkļus XML teksta failā. Failu var izmantot, lai šķirkļus importētu citās vārdnīcās.
- *Gaida apstiprinājumu* saite norādīs, cik studentu pievienotiem šķirkļiem nepieciešams apstiprinājums.
- Drukas priekšskatījums printerim pielāgota versija

Lai pievienotu jaunu vārdnīcas šķirkli:

1) Vārdnīcas galvenajā lapā klikšķina uz pogas Pievienot jaunu šķirkli.

- 2) Lauka Jēdziens norāda definējamo vārdu.
- 3) Laukā Definīcija norāda jēdziena definīciju.
- Ja skatā Pārlūkot pēc kategorijas ir definētas šķirkļu kategorijas, tad iespējams tās iespējams piešķirt jēdzienam.
- 5) Laukā *Atslēgvārdi* norāda jēdziena sinonīmus vai atslēgvārdus. Atslēgvārdi jānorāda pa vienam katrā rindiņā, neatdalot ar komatiem.
- 6) Sadaļā Automātiskā piesaistīšana var norādīt vai šķirklis tiks automātiski piesaistīts kursa tekstā lietotam jēdzienam (vai atslēgvārdiem). Var norādīt, vai piesaistīšanā ir būtiski lielie/mazie burti un pilna vārds lietojums.
- 7) Klikšķina uz pogas Saglabāt izmaiņas, lai saglabātu šķirkli vārdnīcā.

#### 9.1.3 Automātiskā saistīšana

Vārdnīcas šķirkļu automātiskā saistīšana darbojas sekojoši:

Vārdnīcā tiek izveidots jauns šķirklis, piemēram, Moodle. Ja kaut kur kursa tekstā – forumā, uzdevumā, tīmekļa vai teksta lapā, resursa apraksta laukā – kāds ieraksta šo jēdzienu, tas automātiski sāk darboties kā saite. Uzklikšķinot saitei, tiek atvērts jauns izlecošais logs, kurā parāda atbilstošo šķirkli.

Jāievēro, ka automātiskā saistīšana darbojas, ja:

- Tā ir atļauta visas sistēmas līmenī to kontrolē administrators.
- Automātiskā saistīšana ir atļauta vārdnīcas iestatījumos parametrs *Automātiski saistīt vārdnīcas šķirkļus*.
- Automātiskā saistīšana ir atļauta konkrētajam šķirklim vai šķirkļu kategorijai.

### 9.2 Datubāzes

Datubāzes modulis ir rīks, kas ļauj kursa dalībniekiem kopīgi veidot un izmantot strukturētu informāciju, kas glabājas kā datubāzes tabula. Dzīvē to var izmantot, lai veidotu vārdnīcas, katalogus, reģistrācijas, dokumentu iesniegšanas sistēmas, vai jebko citu, kur studentiem informācijas iesniegšanai ir jāaizpilda noteikta forma.

Datubāze tiek veidota no laukiem un veidnēm. Lauki nosaka kāda veida informācija tiks glabāta datubāzē – teksts, datumi, faili, URL adreses, utt. Veidnes ļauj kontrolēt datu vizuālo attēlojumu, kad pārlūko, apskata vai rediģē datubāzes ievadnes.

Datubāzes aktivitātei ir 3 vienkāršāko veidņu tipi:

- Saraksta veidne ļauj kontrolēt izmantotos laukus un to izkārtojumu, kad datubāzes ieraksti tiek skatīti saraksta veidā. Parasti par katru ievadni tiks parādīts noteikta pamatinformācija, bet detalizēta informācija būs pieejama uzklikšķinot uz ievadnes un atverot to apskatei atsevišķā skatā.
- *Atsevišķa veidne* izmanto, lai parādītu detalizētu informāciju par vienu atsevišķu ievadni. Šeit jābūt redzamai visai ievadītajai informācijai.
- *Pievienot veidni* definē saskarnes formu, ko izmanto pievienojot vai rediģējot datubāzes ievadni.

Pirms sākt datubāzes veidošanu, ieteicams rūpīgi pārdomāt, kādus laukus un kādā secībā datubāzē izmantos. Tā var izvairīties no nepieciešamības vēlāk pievienot jaunus laukus.

| Dabas attēlu galerija                                                                                |
|----------------------------------------------------------------------------------------------------|
|                                                                                                    |
| Dabas attēlu galerija<br>Piezīme: galerija veidota ar Datubāzes aktivitāti                           |
| Skatīt sarakstu Skatīt vienu Meklēt Pievienot ievadni Eksportēt Veidnes Lauki Sākotnējie iestatījumi |
| Foto:                                                                                                |
| Nosaukums: Smilgas jūrmalas kāpās                                                                    |
| E C. 🗙                                                                                               |
| Ievadņu skaits lapā 10 💌 Meklēt Kārtot pēc Pievienošanas laiks 💌                                     |
| Augošā secībā 🚩 🗌 Paplašinātā meklēšana 🔤 Saglabāt iestatījumus                                      |

26. attēls: Datubāzes galvenā lapa, cilnis Skatīt sarakstu

#### 9.2.1 Datubāzes pievienošana

Datubāzes veidošanā var izdalīt 3 posmus:

- 1) Datubāzes aktivitāti pievieno kursam un norāda nepieciešamos iestatījumus.
- 2) Definē datubāzes laukus un veidnes.
- 3) Ievada informāciju datubāzē pievieno datubāzes ievadnes.

Lai kursam pievienotu datubāzes aktivitāti:

- 1) Ieslēdz kursa rediģēšanas režīmu, klikšķinot uz pogas Ieslēgt rediģēšanu.
- 2) No izvēlnes *Pievienot aktivitāti…* izvēlas *Datubāze* tajā kursa sekcijā, kurai vēlas pievienot resursu.
- 3) Jauna objekta pievienošanas logā norāda datubāzei saturīgu nosaukumu.
- Laukā Apraksts norāda detalizētu informāciju studentiem par šo resursu kādiem mērķiem tā tiks izmantota, kas veidos tajā ierakstus, kādas aktivitātes studentiem būs jāveic šajā datubāzē.
- 5) Norāda datubāzes vispārējos iestatījumus (skat. sekojošo tabulu)
- 6) Norāda, vai tiks izmantotas kursa grupas šajā aktivitātē.
- 7) Norāda, vai resurss būs redzams vai paslēpts no studentiem.
- 8) Noklikšķinot uz pogas Saglabāt un atgriezties kursā, apstiprina veiktās izmaiņas.

| Iestatījums      | Paskaidrojums                                                                  |
|------------------|--------------------------------------------------------------------------------|
| Pieejams no/līdz | Laika periods, kad datubāze ir studentiem redzama un pieejama rediģēšanai.     |
| Skatāms no/līdz  | Laika periods, kad datubāze ir studentiem redzama, bet rediģēšana nav atļauta. |

| Nepieciešamās<br>ievadnes                     | Norāda cik datubāzes ievadnes studentam jāizveido, lai aktivitāte tiktu uzskatīta par pabeigtu. Studentam tiks rādīts atgādinājums, cik ievadnes vēl nepieciešams izveidot.                                                                      |
|-----------------------------------------------|----------------------------------------------------------------------------------------------------|
| Pirms skatīšanas<br>nepieciešamas<br>ievadnes | Norāda cik datubāzes ievadnes studentam jāizveido, lai viņš varētu redzēt citu studentu veidotās ievadnes. Ja students nebūs izveidojies nepieciešamo ievadņu skaitu, viņš viņš nevarēs atvērt datubāzes saraksta un atsevišķas ievadnes skatus. |
| Maksimālais<br>ievadņu skaits                 | Norāda maksimālo ievadņu skaitu pirms studentam tiek bloķēta iespēja veidot ievadnes. Tas ļauj pasargāties no liela daudzuma nekvalitatīvu ievadņu radīšanas.                                                                                    |
| Komentāri                                     | Atļauj ievadņu komentēšanu. Komentāri parādīsies atsevišķas ievadnes veidnē (skatā).                                                                                                    |
| Vai pieprasīt<br>apstiprinājumu               | Iespējams norādīt, ka kādam ar atbilstošām tiesībām ir jāapstiprina ievadne, pirms to varēs redzēt citi studenti.                                                                                                    |
| Vai atļaut novērtēt<br>publicētās ziņas       | Atļauj izlikt vērtējumus studentu veidotām ievadnēm.                                                                                                    |

#### 9.2.2 Lauku veidošana

Lauku definīcijas veidos datubāzes struktūru un noteiks, kādu informāciju studenti varēs ievadīt datu bāzē. Ir pieejami 12 datubāzes lauku veidi.

| Lauka veids               | Paskaidrojums                                                                                                    |
|---------------------------|----------------------------------------------------------------------------------------------------|
| Attēls                    | Lai no lokālā datora augšupielādētu attēlu.                                                                                                    |
| Datums                    | Lai, izvēloties no izvēlnēm dienu, mēnesi un gadu, ievadītu datumu.                                                                                                    |
| Fails                     | Lai augšupielādētu jebkāda veida failu.                                                                                                    |
| Izvēles rūtiņa            | Lai izvēlētos vienu vai vairākas izvēles. Lai pievienotu vairākas izvēles, laukā <i>Opcijas</i> jāievada vairākas opcijas, katra opcija jaunā rindiņā.                                                                                                    |
| Izvēlne                   | Lai izvēlētos vienu izvēli no izvēļņu saraksta. Lai pievienotu vairākas izvēles, laukā <i>Opcijas</i> jāievada vairākas opcijas, katra opcija jaunā rindiņā.                                                                                                    |
| Izvēlne<br>(daudzizvēļņu) | Lai izvēlētos vienu vai vairākas izvēles no izvēļņu saraksta. Studentiem klikšķinot jātur nospiesti Ctrl vai Shift taustiņi. Lai pievienotu vairākas izvēles, laukā <i>Opcijas</i> jāievada vairākas opcijas, katra opcija jaunā rindiņā. Vairākas izvēles rūtiņas nodrošina šo pašu funkcionalitāti, taču ar daudz intuitīvāku lietotāja saskarni. |
| Platums/garums            | Lai ievadītu ģeogrāfiskas vieta platumu un garumu. Studentiem skatot<br>ierakstu, tiek automātiski ģenerētas saites uz ģeogrāfisko datu servisiem,<br>piemēram, Google Maps, Google Earth.                                                                                                    |
| Radio pogas               | Lai izvēlētos tieši vienu izvēli.                                                                                                    |
| Skaits                    | Lai ievadītu skaitli – pozitīvu, negatīvu vai nulle.                                                                                                    |
| Teksta apgabals           | Lai ievadītu tekstu, kas garāks par 60 simboliem un/vai izmantotu teksta noformēšanas rīkus (virsraksti, saraksti, u.c.)                                                                                                    |
| Teksts                    | Lai ievadītu tekstu, kas nav garāks par 60 simboliem.                                                                                                    |
| URL                       | Lai ievadītu URL adresi. Izvēloties Automātiski saistīt URL, ievadītā                                                                                                    |

#### Lauka veids Paskaidrojums

adrese būs klikšķināma.

Lai izveidotu laukus datubāzei:

- 1) Klikšķinot uz datubāzes nosaukuma kursa sākumlapā, atver datubāzes sākumlapu.
- 2) Klikšķina uz sadaļas Lauki.
- 3) No izvēlnes *Izveidot jaunu lauku* izvēlas lauka tipu.
- Norāda lauka nosaukumu un aprakstu. Lauka nosaukumu izmanto veidojot veidnes, tāpēc tam jābūt unikālam un pietiekami saturīgam, bet tajā pat laikā pietiekami īsam, lai pārrakstītu ar rokām.
- 5) Ja nepieciešams, pievieno/norāda nepieciešamos iestatījumus. Piemēram, var norādīt teksta apgabala augstumu un platumu.
- 6) Nospiež pogu Pievienot, lai saglabātu izmaiņas.

#### 9.2.3 Veidņu rediģēšana

Kad ir izveidoti datubāzes lauki, var būt nepieciešams izmainīt veidnes, kas definē lietotāja saskarni. Pievienojot laukus, tiek automātiski izveidotas noklusētās veidnes. Tomēr ar nelielu darbu tās var būtiski uzlabot.

Visas datubāzes veidnes darbojas pēc viena principa. Būtībā tās ir HTML lapas ar papildus tagiem, kurus datubāzes modulis pirms aizstās ar atbilstošu informāciju pirms lapas parādīšanas.

Rediģējot veidni, pa kreisi tiek attēloti pieejamie tagi, pa labi – rediģējamā veidne. Ar dubultklikšķi pieejamais tags tiek pievienots veidnei. Veidnē izmanto divu veidu tagus:

- Ar dubultām kvadrātiekavām ([[) datu tags. Vārds iekavās tiks aizstāts ar vērtību vai atbilstošo formas elementu tāda paša nosaukuma datubāzes laukam. Tā tags *[[vards]]* tiks aizstāts ar ierakstu laukā *vards*, piemēram, Jānis.
- Ar dubultu desrūtu simbolu (##) ikonas vai saites tags. Vārds iekavās tiks aizstāts ar ikonu vai saiti uz datubāzes moduļa darbībām, piemēram, *Vairāk, Apstiprināt, Komentāri, Lietotājs*.

Ja neievēro speciālos tagus, veidnes rediģēšana ir tāda pati kā HTML lapas veidošana. Ieteicams ar neredzamām tabulām izveidot lapas izvietojumu, tabulas šūnās ievietot nepieciešamos tagus un papildus parādāmo informāciju.

Veiktās izmaiņas saglabā ar pogu Saglabāt veidni. Saglabātās izmaiņas uzreiz var pārbaudīt uzklikšķinot atbilstošajam datubāzes skatam, piemēram, Skatīt sarakstu, vai Skatīt vienu.

#### 9.2.4 Datubāzes vadība

Kad ir nodefinēti lauki un izveidotas veidnes, studenti var sākt pievienot datubāzei savas ievadnes. Pasniedzēja uzdevums ir sekot līdzi šim procesam, lai nodrošinātu satura kvalitāti. Šim mērķim pasniedzējs var izmantot:

Komentāri – lielisks rīks, lai sniegtu studentiem atsauksmes un motivētu tos uzlabot savas ievadnes.

Nepieciešams apstiprinājums – var sniegt studentam atsauksmes un dot iespēju studentam izveidot kvalitatīvu ievadni pirms tā tiek publicēta citiem studentiem.

Vērtējumi – vislabākā motivācija studentiem censties kvalitatīvi izpildīt uzdevumu. Ieteicams vērtējumus izmantot kopā ar komentāros sniegtām pasniedzēja atsauksmēm.

#### 9.2.5 Sākotnējie iestatījumi

Lai nevajadzētu katru reizi no jauna definēt laukus un veidnes var izmantot sākotnējos iestatījumus. Tas ļauj datubāzes laukus un veidnes saglabāt kā vienu komplektu un izmantot atkārtoti visā Moodle vietnē. Pēc noklusējuma datubāzei ir viens sākotnējais iestatījums – Attēlu galerija.

Lai izmantotu Sākotnējo iestatījumu:

1) Datubāzes lapā klikšķina uz sadaļas Sākotnējie iestatījumi

- 2) Laukā *Importēt no tilpsaspiestā faila* norāda ZIP failu uz sava datora diska un nospiež Importēt vai norāda, ka izmantos kādu jau saglabātu sākotnējo iestatījumu.
- 3) Ja nepieciešams, pielāgo laukus un veidnes.

Ja vēlas koplietot savas datubāzes sākotnējos iestatījumus ar citiem, iespējami divi scenāriji:

- 1) Eksportēt iestatījumus kā ZIP failu. Pēc tam to var importēt citā Moodle kursā vai vietnē.
- Saglabāt kā Sākotnējo iestatījumu. Tas publicēs šo iestatījumu visā Moodle vietnē un tas parādīsies pieejamo iestatījumu sarakstā. Vēlāk publicēto iestatījumu jebkurā brīdī var izdzēst.

#### Piezīme

Sākotnējos iestatījumos tiek saglabāti tikai lauki un veidnes. Datubāzes ievadnes (dati) saglabāti un eksportēti netiek.

### 10 Testi

Zināšanu novērtēšana ir vitāli svarīga jebkurā apmācību procesā. Tā kā nav iespējams redzēt to, kas notiek studentam galvā, ir nepieciešams veids, kā ļaut studentam parādīt ko viņš prot un saprot, un ko – nē. Labi izveidots tests var dot ļoti objektīvu situācijas vērtējumu. Ātri saņemot atsauksmes no pasniedzēja, arī students varēs koriģēt savu mācību procesu un sekmīgāk sasniegt apmācību mērķus. Moodle testu modulis ir viena no sarežģītākajām sistēmas daļām. Tajā ir ļoti daudz dažādu iespēju, kas ļauj veidot testus ar dažādiem jautājumu veidiem, ģenerēt nejauši sastādītus testus no izvēlētajiem jautājumiem, atļaut studentiem kārtot testus vairākas reizes un saņemt datora veidotus vērtējumus.

Parastā darbību secība testa izveidē ir:

- 1) Kursā izveido testa jautājumu banku. Tas ietver:
  - Izveido jautājumu kategoriju struktūru.
  - Jautājumu kategorijām pievieno testa jautājumus.
- 2) Kursā izveido Testa aktivitāti. Tas ietver:
  - Norāda aktivitātes iestatījumus (pieejamība, atļauto mēģinājumu skaits, utt.).
  - Pievieno testam jautājumus no jautājumu bankas.

#### Ar Moodle testiem saistīti šādi termini

| Elements                 | Paskaidrojums                                                                                                    |  |
|--------------------------|----------------------------------------------------------------------------------------------------|--|
| Jautājumu<br>banka       | Katrā kursā ir sava jautājumu banka. Jautājumus var veidot Moodle redaktorā<br>vai importēt no faila.<br>Jautājumus iespējams eksportēt failā, lai pārnestu uz citu Moodle kursu va<br>rediģētu nesaistes režīmā.                                                                                               |  |
| Jautājumu<br>kategorijas | Katrs jautājums atrodas vienā kategorijā. Kategorijas iespējams kārtot kokveida<br>hierarhiskā struktūrā. Piemēram, kategorijai <i>Kontinenti</i> var norādī<br>apakškategorijas <i>Eiropa</i> un <i>Austrālija</i> .                                                                                           |  |
| Jautājumu<br>veidi       | Moodle atbalsta ierastos jautājumu veidus: radio pogas, patiess/aplams, eseja, piekārtošana, paskaidrojums attēlam, rēķināšana, ieraksti prasīto, u.c.<br>Atbildes vērtējot, iespējams norādīt arī daļēji pareizas atbildes. Ja pirmajā mēģinājumā jautājumu atbild nepareizi, iespējams piešķirt soda punktus. |  |

#### 10.1 Jautājumu banka

Katrā kursā ir sava jautājumu banka, kuras jautājumus varēs izmantot šinī kursā veidotos testos. No bankas jautājumus iespējams publicēt, lai tos izmantotu citos kursos uz tā paša servera. Lai atvērtu kursa Jautājumu banku:

- 1) Kursa sākumlapā blokā Administrēšana klikšķina uz saites Jautājumi.
- 2) Tiek atvērts jautājumu bankas logs. Šeit ir iespējams:
- Apskatīt izvēlētajā kategorijā esošo jautājumu sarakstu;
- Apskatīt, labot un izdzēst jautājumu;
- Pārvietot jautājumu uz citu kategoriju;
- Pievienot jautājumu testam;
- Labot jautājumu kategorijas.

|                                                                                      | lautājumu banka                                                       |          |
|--------------------------------------------------------------------------------------|-----------------------------------------------------------------------|----------|
|                                                                                      | Gautajuniu Banka                                                      |          |
| Kategorija Atlan                                                                     | tijas okeans (3) 🛛 👻                                                  |          |
| ☑ Rādīt jautājumus<br>□ Rādīt arī vecos ja<br>□ Jautājumu sarak<br>Atlantijas okeans | s arī no apakškategorijām<br>autājumus<br>:stā rādīt jautājuma tekstu |          |
| Izveidot jaunu jautāj                                                                | jumu Izvēlēties                                                       | <b>~</b> |
|                                                                                      | Kārtot pēc veida, nosaukuma 💌                                         |          |
| Darbība                                                                              | Jautājuma nosaukums                                                   | Tips     |
|                                                                                      | Kontiki ceļoja pāri                                                   | IE       |
| ्र 🖻 🖊 💥 🔲                                                                           |                                                                       | =        |
| Q 중 11 💥 🔲                                                                           | Kontiki ceļoja pāri                                                   |          |

27. attēls: Jautājumu bankas logs

#### 10.1.1 Jautājumu kategorijas

Jautājumus bankā kārto pa kategorijām – tāpat kā failus uz diska kārtoto pa direktorijām. Ir ļoti svarīgi uzreiz izveidot pārdomātu jautājumu kategoriju struktūru, jo:

- Veidojot jaunu jautājumu, tam būs jānorāda, kurai kategorijai to pievienot.
- Jautājumu saraksts bankā tiek rādīts pa kategorijām. Mēģinot atrast jautājumu (lai to apskatītu, labotu, pievienotu testam utt.), vispirms būs jāizvēlas kategorija, kuras jautājumus parādīt.
- Pievienojot testam nejaušos jautājumus, tie tiek atlasīti no norādītās kategorijas.
- Veidojot Nejaušu īso atbilžu piekārtošanas jautājumus, īsie jautājumi tiek atlasīti no norādītās kategorijas.
- Koplietošanai jautājumi tiek publicēti pa kategorijām.

Pēc noklusējuma kursā ir viena kategorija – *Kursa noklusējuma kategorija*. Lai izveidotu jautājumu kategoriju:

- 1) Kursa sākumlapā blokā Administrēšana klikšķina uz saites Jautājumi.
- 2) Klikšķina uz sadaļas Kategorijas.

- Laukā Vecākkategorija norāda kategoriju, zem kuras hierarhiski atradīsies jaunveidojamā kategorija. Kursa saknes kategorija Augšā nozīmē, ka kategorija atradīsies kursa kategoriju hierarhijas augstākajā līmenī.
- 4) Laukā Nosaukums norāda kategorijas īsu nosaukumu.
- 5) Laukā Informācija par kategoriju norāda detalizētāku informāciju par kategoriju.
- 6) Klikšķina uz pogas Pievienot kategoriju.

| "Kurss: Pamati" jautājumu kategorijas                                                                                                    |                               |                          |          |  |
|----------------------------------------------------------------------------------------------------|-------------------------------|--------------------------|----------|--|
| <ul> <li>Default (0) The default category for</li> <li>Imports (6) X V ↑ ↓ →</li> <li>Kontinenti (0) Zemeslodes kontir</li> <li>Údeni (8) Jautājumi par ūdeniem</li> </ul> | r questions. 🗙<br>ienti 💥 📴 👔 | : <b>⊵</b><br>+ + →<br>→ | ¥        |  |
| <ul> <li>Atlantijas okeans (3) Atlat</li> <li>Indijas Okeans (0) X V</li> </ul>                                                                                            | itijas okeans ¥<br>← ↑ ↓ →    | € 🖻 ←                    | Ŧ        |  |
| <ul> <li>Klusais okeāns (7) Klusa</li> </ul>                                                                                                    | s okeāns 💥 😨                  | <b>* + </b> *            | <b>→</b> |  |

| — Pievienot kategoriju —   |                       |   |
|----------------------------|-----------------------|---|
| Vecākkategorija 😮          | Atlantijas okeans (3) |   |
| Nosaukums*                 |                       |   |
| Informācija par kategoriju |                       | ~ |
|                            |                       |   |

28. attēls: Jautājumu kategoriju rediģēšanas logs Darbības ar jautājumu kategorijām

| Darbība                   | Paskaidrojums                                                                                                    |
|---------------------------|----------------------------------------------------------------------------------------------------|
| Mainīt<br>vecākkategoriju | <ul> <li>Iespējamās darbības:</li> <li>Kategoriju sarakstā klikšķina uz kategorijas nosaukuma.<br/>Kategorijas rediģēšanas logā no saraksta izvēlas citu<br/>vecākkategoriju un saglabā izmaiņas.</li> <li>Kategoriju sarakstā izmanto pārvietošanas podziņas (<i>Pārvietot augšup, Pārvietot lejup, Pa labi, Pa kreisi</i>), lai mainītu<br/>kategorijas hierarhisko novietojumu.</li> </ul> |
| Izdzēst kategoriju        | Kategoriju sarakstā klikšķina uz ikonas <i>Dzēst</i> . Ja kategorija saturēs jautājumus, tos piedāvās pārvietot uz citu kategoriju.                                                                                                    |

#### 10.1.2 Testa jautājumu tipi

Kad izveidota vismaz sākotnējā jautājumu kategoriju struktūra, var sākt veidot testa jautājumus. Moodle var izmantot šādus jautājumu tipus.

| Jautājuma tips                                                            | Paskaidrojums                                                                                                    |
|---------------------------------------------------------------------------|----------------------------------------------------------------------------------------------------|
| Daudzizvēļu<br>(Multiple Choice)                                          | Atbildot uz jautājumu studentam jāizvēlas no piedāvātajām atbildēm.<br>Daudzizvēļu jautājumam var norādīt, ka pieļaujama tikai viena atbilde<br>(radio pogu variants) vai vairākas atbildes (izvēles rūtiņas). Katram atbilžu<br>variantam var norādīt vērtējumu procentos no jautājuma kopējā punktu<br>skaita. Vērtējums var būt pozitīvs vai negatīvs.                                                                       |
| Īsa atbilde<br>(Short Answer)                                             | Atbildot uz jautājumu students atbildē ieraksta vārdu vai frāzi, kas sistēmā tiek salīdzināta ar pasniedzēja norādītajām pareizajām atbildēm. Iespējams norādīt, vai salīdzināšana atšķir lielos un mazos burtus.<br>Var veidot pareizās atbildes šablonu, ar zvaigznīti "*" apzīmējot jebkuru simbolu virkni.                                                                                                    |
| Skaitlisks<br>(Numerical)                                                 | No studentu viedokļa skaitliskie jautājumi izskatās kā īso atbilžu jautājumi.<br>Atšķirība ir iespējā norādīt pieļaujamo kļūdu atbildē. Piemēram, pareizā<br>atbilde ir 30, pieļaujamā kļūda 5. Tad kā pareiza tiks uzskatīta atbilde, ja tā<br>ir robežās no 25 līdz 35.                                                                                                    |
| Patiess/Aplams<br>(True/False)                                            | Jautājums tiek formulēts kā apgalvojums. Students atbildot norāda, vai apgalvojums ir Patiess vai Aplams.                                                                                                    |
| Saistīto pāru<br>(Matching)                                               | Jautājumā būs jāizveido sarakstu ar jēdzieniem un to skaidrojumiem.<br>Studentam katram jēdzienam būs no saraksta jāpiekārto pareizais<br>skaidrojums. Iespējams papildus pievienot pilnīgi nepareizas atbildes.                                                                                                    |
| Iekļautie jautājumi<br>(Embedded Answers<br>(Cloze))                      | Ļoti elastīgs jautājuma veids. Tajā jāieraksta teksts (Moodle formātā), kurš satur atbildes multiple choice, īso jautājumu vai skaitlisko jautājumu veidā.                                                                                                    |
| Nejaušā īso atbilžu<br>piekārtošana<br>(Random Short-<br>Answer Matching) | Studentam šie jautājumi izskatās tāpat kā Saistīto pāru jautājumi. Atšķirība ir faktā, ka apakšjautājumi un to atbildes tiek veidoti no šajā jautājumu kategorijā esošajiem īso atbilžu jautājumiem. Katram jautājumam būs tieši viena pareizā atbilde.                                                                                                    |
| Nejaušais<br>(Random)                                                     | Nejaušs jautājums testa laikā tiek aizstāts ar nejauši izvēlētu jautājumu no norādītās jautājumu kategorijas.                                                                                                    |
| Paskaidrojums<br>(Description)                                            | Būtībā tas nav jautājums, bet uzraksts - testa laikā attēlo tekstu (un attēlus),<br>neprasot no studenta atbildi. To var izmantot, lai sniegtu papildus<br>informāciju par nākamo jautājumu grupu.                                                                                                    |
| Kalkulētais<br>(Calculated)                                               | Kalkulētais jautājumi ļauj veidot katram studentam individuālu jautājumu ar<br>mainīgajiem, kuri testa laikā tiek aizstāti ar skaitļiem no norādītā apgabala.<br>Piemēram, jautājums ir "Cik ir $\{a\}+\{b\}$ ?" Testa laikā <i>a</i> un <i>b</i> tiek aizstāti ar<br>nejaušiem skaitļiem. Pareizā atbilde tiek izrēķināta pēc pasniedzēja<br>norādītās formulas. Jautājumiem ir iespējams norādīt pieļaujamo kļūdu<br>atbildē. |
| Eseja<br>(Essay)                                                          | Atbildot uz jautājumu students atbildi sniedz esejas formā. Pasniedzējam esejas jautājums ir jāpārbauda un jāizliek vērtējums. Papildus ir iespējams pievienot pasniedzēja komentārus.                                                                                                    |

#### 10.1.3 Jautājumu veidošana

Lai izveidotu jaunu testa jautājumu:

- 1) Atver jautājumu datu bāzi kursa blokā *Administrēšana* klikšķina uz saites *Jautājumi* (vai atver testa rediģēšanas lapu (Editing Quiz)).
- 2) No izvēlnes Kategorija izvēlas kategoriju, kurai pievienot jautājumu.
- 3) No izvēlnes Izveidot jaunu jautājumu izvēlas jautājuma tipu. Atveras jautājuma rediģēšanas logs.
- 4) Norāda jautājuma vispārējos iestatījumus (skat. sekojošo tabulu)
- 5) Ja nepieciešams, norāda jautājumam specifiskus iestatījumus.
- 6) Klikšķina uz pogas Saglabāt izmaiņas.

Neatkarīgi no jautājumu tipa, veidojot testa jautājumus, būs jānorāda Vispārējie iestatījumi.

| Parametrs                          | Paskaidrojums                                                                                                    |
|------------------------------------|----------------------------------------------------------------------------------------------------|
| Jautājuma nosaukums                | Īss saturīgs jautājuma nosaukums. Šis nosaukums tiks parādīts jautājumu sarakstos jautājumu bankās, kad jautājumi tiks pievienoti testam.                                                                                                    |
| Jautājuma teksts                   | Studentam testā redzamais jautājuma teksts. Jautājuma tekstu raksta iebūvētajā HTML redaktorā un ir iespējams izmantot teksta noformēšanu, pievienot attēlus, utt.                                                                                                    |
| Rādāmais attēls                    | Ja kursā ir augšupielādēti attēli, tad no saraksta var izvēlēties, kurš attēls tiek parādīts kopā ar jautājuma tekstu.                                                                                                    |
| Noklusējuma<br>jautājuma vērtējums | Norāda, cik punktus students var saņemt par šī jautājuma atbildēšanu. Pēc noklusējuma ir 1 punkts.                                                                                                    |
| Soda punktu<br>koeficients         | Ja testu ļauts atkārtot vairākas reizes, par katru nepareizu jautājuma atbildēšanu var piemērot sodu — samazināt iegūto punktu skaitu. Soda faktors ir skaitlis no 0 līdz 1. Ja norāda 0 — sodi piemēroti netiek. Ja norāda 0.1 — par katru neveiksmi students zaudē 10% no maksimālā punktu skaita jautājumā.                                                                       |
| Vispārējā atsauksme                | Ja testa iestatījumos būs atļauts, pēc testa izpildes studentam tiks parādīti<br>testa jautājumi ar iegūtajiem punktiem un pasniedzēja komentāriem –<br>atsauksmēm. Vispārējā atsauksme nav atkarīga no studenta atbildes uz<br>jautājumu. To var izmantot, lai paskaidrotu, kādas zināšanas jautājums<br>pārbauda vai sniegt norādes, kur atrodama plašāka informācija par šo tēmu. |
| Mainīt atbilžu secību              | Ja ieslēgts, tad katru reizi parādot šo jautājumu testā atbilžu varianti tiks sakārtoti savādāk. Lai tas darbotos, testa iestatījumos jābūt ieslēgtam <i>Gadījuma kārtība jautājuma iekšienē</i> .                                                                                                    |
| Atbilde                            | Teksts ar atbildes variantu. Attēlus pievienot nav paredzēts.                                                                                                    |
| Vērtējums                          | Jautājumos ar vairākām atbildēm vērtējuma procenti tiek izmantoti, lai<br>norādītu cik pareiza/nepareiza ir konkrētā atbilde. Iespējams norādīt daļēji<br>pareizas atbildes vai negatīvu punktu skaitu. Iegūstot negatīvu vērtējums,<br>par jautājumu tiek ieskaitīts vērtējums 0.                                                                                                   |
| Atsauksmes                         | Pasniedzēja atsauksme par atbildes variantu - kāpēc šī atbilde ir pareiza vai<br>nepareiza. Ļoti ieteicams atsauksmes izmantot treniņa testos.<br>Jautājumus veidojot, ir iespējams norādīt kādas atsauksmes sniegt par katru                                                                                                    |

no atbilžu variantiem, kā arī standarta atsauksmes par pareizu, nepareizu vai daļēji pareizu atbildi.

|                             |                        | Priekšskatījums Kontiki ceļoja pāri                   |  |
|-----------------------------|------------------------|-------------------------------------------------------|--|
|                             |                        |                                                       |  |
| 1                           | Ar Kontiki ceļoja pāri |                                                       |  |
| Punkti:<br>/1 Izvēl<br>vien | Izvēlieties            | 🔿 a. Baltajam okeānam                                 |  |
|                             | vienu atbildi.         | 🔿 b. Indijas oeānam                                   |  |
|                             |                        | 🔿 c. Atlantijas okeānam                               |  |
|                             |                        | 🔿 d. Klusajam okeānam                                 |  |
|                             | lesniegt               |                                                       |  |
|                             |                        | lesniegt lapu lesniegt visu un pabeigt                |  |
| $\square$                   | Aizpildiet, izn        | nantojot pareizu Sākt vēlreiz Aizvērt priekšskatījumu |  |

29. attēls: Radiopogu daudzizvēļu testa jautājuma priekšskatījums

#### 10.1.4 Testa jautājumu imports

Moodle atbalsta iespēju sagatavot jautājumus teksta failā un pēc tam tos importēt kursā. Tas ļauj gatavot jautājumus bez pieslēguma Moodle serverim. Darbs ierastajā teksta apstrādes programmā varētu būt ātrāks un efektīvāks nekā ar pārlūkprogrammu.

Lai importētu jautājumus latviešu valodā, importa failam ir jābūt UTF-8 kodējumā.

Būtiskākie formāti jautājumu importam

| Formāts              | Paskaidrojums                                                                                                    |
|----------------------|----------------------------------------------------------------------------------------------------|
| GIFT                 | Pilnīgākais formāts jautājumu importam no teksta faila. Formāts atbalsta šādus jautājumus: Daudzizvēļu, Patiess/Aplams, Īsā atbilde, Saistītie pāri, Skaitliskais. Neatbalsta jautājumus latviešu valodā! |
| Moodle XML<br>format | Moodle specifisks formāts. Iespējams eksportēt jautājumus no viena kursa un importēt citā. Lai iepazītos ar formātu, ieteicams eksportēt jautājumu kategoriju un apskatīt rezultātu.                      |

Internetā atrodami brīvi lietojami rīki lai sagatavotu jautājumu importa failus:

- Microsoft Word veidne GIFT formāta faila gatavošanai http://www.soberit.hut.fi/sprg/resources/moodle/GiftConverter.html
- Microsoft Word veidne Moodle XML formāta faila gatavošanai (skat. 30.attēlu) http://www.finemetronome.com/moodle/

🚦 MultiChoice 💿 True 🐽 False 📼 ShortAnswer 🚢 Numerical 🔛 Matching MissingWordQ 🗔 MarkBlankWord 🍹 🔪 CleanUp 🕌 Export

30. attēls: Moodle XML veidnes rīkjosla

### 10.2 Testa pievienošana kursam

Lai kursam pievienotu testu:

- 1) Ieslēdz kursa rediģēšanas režīmu, klikšķinot uz pogas Ieslēgt rediģēšanu.
- 2) No izvēlnes *Pievienot aktivitāti...* izvēlas Tests tajā kursa sekcijā, kurai vēlas pievienot resursu.
- 3) Jauna objekta pievienošanas logā norāda testam saturīgu nosaukumu.
- Laukā Apraksts norāda detalizētu informāciju studentiem par šo testu kāpēc to paredzēts kārtot, kādi būs kārtošanas ierobežojumi, vērtēšanas principi, kā tests ietekmēs kursa gala vērtējumu. Īpaši pirmajās reizēs, vēlams studentiem sniegt arī instrukcijas kā testu sākt, iesniegt atbildes un beigt darbu.
- 5) Norāda testa vispārējos iestatījumus (skat. sekojošo tabulu).
- 6) Norāda, vai resurss būs redzams vai paslēpts no studentiem.
- 7) Noklikšķinot uz pogas Saglabāt un atgriezties kursā, apstiprina veiktās izmaiņas.

Testa vispārējie iestatījumi apkopoti sekojošā tabulā.

| Sadaļa                     | Paskaidrojums iestatījumam                                                                                                    |
|----------------------------|----------------------------------------------------------------------------------------------------|
| Laiks                      | <ul> <li><i>Pieejams no/līdz</i> - norāda laikus, kad tests ir/nav pieejams studentiem. Pēc noklusējuma tests ir pieejams vienmēr.</li> <li><i>Laika ierobežojums (minūtes)</i> – cik ilgā laikā testu jāpabeidz.</li> <li><i>Laika aizture starp mēģinājumiem</i> – cik laikam jāpaiet pirms atļauta atkārtota testa pildīšana.</li> </ul>                                                                                                    |
| Parādīt                    | <ul> <li>Jautājumi lapā - cik jautājumi tiek rādīti katrā testa lapā.</li> <li>Mainīt jautājumu secību - ja Jā, izvēlētos jautājumus testā rāda nejaušā secībā.</li> <li>Gadījuma kārtība jautājuma iekšienē - ja Jā, jautājuma atbilžu variantus testā rāda nejaušā secībā.</li> </ul>                                                                                                    |
| Mēģinājumi                 | <ul> <li>Atļauto mēģinājumu skaits – cik reizes vienam lietotājam atļauts testu kārtot.</li> <li>Katra nākamā mēģinājuma pamatā ir iepriekšējais mēģinājums – ja Jā, tad katrs nākamais testa mēģinājums saturēs iepriekš dotās atbildes. Tas ļauj testu nokārtot vairākos piegājienos. Jānorāda Nē, ja katru reizi grib jaunu testa kārtošanu.</li> <li>Adaptīvais režīms – ja ieslēgts, studenti varēs katru jautājumu atbildēt vairākas reizes vienā testa kārtošanas reizē. Tas var noderēt treniņtestos, bet noteikti ir jāaizliedz pārbaudes testos.</li> </ul> |
| Atzīmes                    | <ul> <li><i>Vērtēšanas metode</i> – norāda kā vērtēt testu, ja atļauti vairāki kārtošanas mēģinājumi.</li> <li><i>Piemērot sodus</i> – vai piemērot soda koeficientus atkārtoti atbildot uz jautājumu.</li> <li><i>Decimālzīmes atzīmēs</i> – cik decimālzīmes lietot vērtējumos.</li> </ul>                                                                                                    |
| Priekšskatījuma<br>opcijas | Norāda, cik kādu informāciju sniegt studentiem pēc testa pabeigšanas.                                                                                                    |
| Drošība                    | <ul> <li><i>Rādīt šo testu "drošā" logā</i> – tests tiek rādīts jaunā pārlūka logā, bez iespējas kopēt tekstu un izdrukāt loga saturu.</li> <li><i>Nepieciešama parole</i> – testu uzsākot studentiem jānorāda pasniedzēja iedota</li> </ul>                                                                                                    |

#### Sadaļa Paskaidrojums iestatījumam

parole.

• *Nepieciešama tīkla adrese* – testu būs atļauts pildīt tikai no noteiktām datortīkla adresēm (jājautā savam sistēmas administratoram).

Kopējās Norāda pasniedzēja atsauksmes par visu testu atkarībā no iegūtajiem rezultātiem. atsauksmes

#### 10.2.1 Jautājumu pievienošana testam

Kad kursam pievienota un nokonfigurēta testa aktivitāte, testam no datubāzes jāpievieno jautājumus. Lai testam pievienotu jautājumus un norādītu vērtējumu:

- 1) Kursa sākumlapā klikšķina uz testa nosaukuma. Atveras lapa *Testa rediģēšana*, sadaļa *Tests*. Kreisajā pusē atrodas saraksts *Jautājumi šajā testā*, labajā pusē *Jautājumu banka*.
- 2) No izvēlnes Kategorija izvēlas kategoriju, kur atrodas nepieciešamais jautājums.
- 3) Pievieno testam fiksētos jautājumus. Iespējamās darbības:
  - Lai pievienotu vairākus jautājumus atzīmē pievienojamos jautājumus ieklikšķinot izvēles rūtiņā *Izvēlēties* un klikšķina uz pogas < *Pievienot testam*.
  - Lai pievienotu atsevišķu jautājumu klikšķina uz saites << (*Pievienot testam*) blakus tam jautājuma, kuru vēlas pievienot.
- Pievieno testam nejauši izvēlētus jautājumus: izvēlnē *Pievienot* norāda, cik nejaušus jautājumus pievienot testam un klikšķina uz pogas *Pievienot*.
- 5) Kad jautājumi pievienoti, laukā *Maksimālais vērtējums* norāda maksimālā vērtējuma punktu skaitu un klikšķina uz pogas *Saglabāt izmaiņas*.

| In formācija Rezultāti                                                                                                    | Priekšskatījums Rediģēt                                                                                                    |
|----------------------------------------------------------------------------------------------------|----------------------------------------------------------------------------------------------------|
| Tests Jautājumi Kateg                                                                                                    | orijas Importēt Eksportēt                                                                                                    |
| Jautājumi šajā testā                                                                                                    | Jautājumu banka                                                                                                    |
| Secība # Jautājuma nosaukums Tips Vērtējums Darbība         ◆       Pāri okeānam var tikt ar         1       •         Random Question<br>(Klusais okeāns)       ?         1       •         Kopā: 2         Maksimālais vērtējums: 10       ?         Saglabāt izmaiņas         Rādīt lappušu pārtraukumus         Rādīt pārkārtošanas rīku ?? | Kategorija       Atlantijas okeans (3)         Rādīt jautājumus arī no apakškategorijām         Rādīt arī vecos jautājumus         Jautājumu sarakstā rādīt jautājuma tekstu         Atlantijas okeans         Izveidot jaunu         Jautājumu |
| Aiziet!                                                                                                    | Kārtot pēc veida, nosaukuma       ✓         Darbība       Jautājuma nosaukums       Tips         《○♥小★□       Kontiki ceļoja pāri       IIII         《○♥小★□       Kontiki ceļoja pāri       IIIIIIIIIIIIIIIIIIIIIIIIIIIIIIIIIIII                |
|                                                                                                    |                                                                                                    |

31. attēls: Jautājumu pievienošana testam

#### Piezīme

Testam nav iespējams pievienot vai noņemt jautājumus, ja studenti jau būs veikuši testa kārtošanas mēģinājumus.

#### 10.2.2 Testi ar fiksētiem jautājumiem

Ja jautājums pievienots testam, tas parādīsies lapas kreisajā pusē sarakstā *Jautājumi šajā testā*. Jautājums vēl arvien būs redzams arī jautājumu datu bāzes sarakstā, taču, ja to mēģinās pievienot testam atkārtoti, nekas nenotiks.

Jautājumu secību testā var mainīt izmantojot bultiņu ikonas, ja testam nav norādīts, ka jautājumi tiek rādīti nejaušā secībā. Testam pievienotos jautājumus iespējams labot. Izmaiņas varēs saglabāt šajā pašā jautājumā vai kā jaunu jautājumu.

#### 10.2.3 Nejauši izvēlēti jautājumi

Testam iespējams pievienot nejauši izvēlētus jautājumus no izvēlētās jautājumu kategorijas. Šeit jāievēro:

- Katrs nejauši izvēlēts jautājums testā tiek aizstāts ar kādu jautājumu no norādītās kategorijas katrā testa kārtošanas reizē.
- Viens jautājums nekad neparādās divas reizes vienā testa kārtošanas mēģinājumā.
- Ja nejaušie jautājumi tiek kombinēti ar manuāli izvēlētajiem, nejaušie jautājumi tiks izvēlēti tā, lai tie nedublētos ar manuāli izvēlētajiem.
- Ja studentiem vēlas piedāvātu būtiski atšķirīgus testa variantus, jautājumus jāsagatavo ar rezervi.

#### 10.2.4 Testa vērtējums

Tests tiek vērtēts ar norādīto punktu skaitu – pēc noklusējuma 10 punkti. Testa punktu skaitu var mainīt atbilstoši kursa vērtēšanas kritērijiem. Piemēram, var norādīt, ka par testu saņem 20 punktus, ja testa rezultāti veido 20% no kursa beigu vērtējuma.

Katram jautājumam ir savs maksimālais punktu skaits, kas tiek iegūts pareizi atbildot uz jautājumu. Ja jautājumu kopējais punktu skaits atšķiras no testa punktu skaita, tad jautājumu vērtējums tiek proporcionāli izmanīts.

Piemēram, testā ir 5 jautājumi, katrs ļauj saņemt 1 punktu par pareizu atbildi. Testa vērtējums noteikts 10 punkti. Tas nozīmē, ka:

- Par katru pareizi atbildētu jautājumu students nopelnīs 2 punktus.
- Pareizi atbildot visus 5 jautājumus, viņš saņems maksimālo vērtējumu testā 10 punkti.

Sistēmā nav paredzēts norādīt punktu skaitu, kas nepieciešams, lai tests tiktu vērtēts kā veiksmīgi nokārtots.

#### 10.2.5 Testu priekšskatījums un pārbaude

Kad tests sagatavots, sadaļā *Priekšskatījums* ir iespējams pārbaudīt, kā tas izskatīsies un darbosies studentiem. Šinī skatā darbojas visa testa funkcionalitāte – nejaušu jautājumu izvēle, jautājumu vērtēšanu, atsauksmes par atbildēm, soda faktori atkārtoti pildot testu.

Katru jautājumu var pārbaudīt individuāli, norādot atbildi un nospiežot pogu *Iesniegt*. Ja nepieciešams, jautājumu uzreiz var izlabot.

Moodle vidē nav testa jautājumu kopsavilkuma lauka, kur testa pildīšanas laikā studentam parāda katra jautājuma statusu (atbildēts/neatbildēts) un ļauj pārlēkt uz noteiktu jautājumu. Moodle ļauj brīvi pārvietoties pa testa lapām un mainīt atbildes uz jautājumu, pirms tās iesniegtas novērtēšanai.

### 10.3 Testu pārvaldīšana

Kad studenti sāks pildīt testus, pasniedzējs varēs apskatīt rezultātus, manuāli labot esejas tipa jautājumus, analizēt kuras tēmas kursā studentiem ir grūti uztveramas. Šīs darbības tiek veiktas testa rediģēšanas lapas sadaļā *Rezultāti*. Zem tās atrodas 4 apakšsadaļas:

- Rezultātu pārskats,
- Atzīmju pārrēķināšana,
- Manuālā vērtēšana,
- Rezultātu analīze.

#### 10.3.1 Testa rezultātu pārskats

Lai apskatītu studentu testa kārtošanas mēģinājumus

- 1) Kursa sākumlapā klikšķina uz testa nosaukuma. Testa Informācijas lapā:
  - Klikšķina uz saites Mēģinājumu: (mēģinājumu skaits)
     vai –
  - Klikšķina uz sadaļas *Rezultāti*.
- 2) Atveras *Rezultātu pārskata* lapa.

Rādīt katra lietotāja vērtētos un nenovērtētos mēģinājumus. Katra lietotāja viens novērtētais mēģinājums ir izcelts. Šī testa novērtēšanas metode ir <mark>Augstākais vērtējums</mark>.

|   | Vārds /<br>Uzvārds 🗆   | Sākts                            | Pabeigts                         | Patērētais<br>Iaiks | Novērtēt/10 | #1  | #2  |
|---|------------------------|----------------------------------|----------------------------------|---------------------|-------------|-----|-----|
| 1 | Mācību<br>Lietotājs 01 | 2010. gada 19.<br>aprīlis, 18:38 | 2010. gada 19.<br>aprīlis, 18:39 | 1 min 24 sek.       | 0           | 0/5 | 0/5 |
|   |                        | 2010. gada 19.<br>aprīlis, 18:40 | 2010. gada 19.<br>aprīlis, 18:40 | 15 sek.             | 5           | 0/5 | 5/5 |
|   | Kopējais<br>vidējais   |                                  |                                  |                     | 5           | 0/5 | 5/5 |

| Izvēlēties visu / Noņemt visu izvēli Dzēst izvēlētos mēģinājumus |                            |                             |
|------------------------------------------------------------------|----------------------------|-----------------------------|
| Lejupielādēt ODS formātā                                         | Lejupielādēt Excel formātā | Lejupielādēt teksta formātā |

#### 32. attēls: Testa rezultātu pārskats

Šeit tabulā redzami visu studentu testu kārtošanas mēģinājumi ar iegūtajiem vērtējumiem. Rezultātu tabulā iespējams:

- Paslēpt un parādīt tabulas kolonnas.
- Sakārtot tabulu pēc kāda lauka jāklikšķina uz kolonnas nosaukuma.
- Apskatīt izvērstu informāciju par katrā jautājumā iegūtajiem punktiem ieslēdz *Rādīt / lejupielādēt katra jautājuma vērtējumus* un klikšķina uz *Saglabāt iestatījumus*.
- Apskatīt konkrēta studenta testa jautājumus, sniegtās atbildes un iegūtos punktus klikšķina uz testa kārtošanas mēģinājuma datuma.
- Izdzēst testa kārtošanas mēģinājumus atzīmē mēģinājumu ar izvēles rūtiņu un klikšķina uz Dzēst izvēlētos mēģinājumus.
- Eksportēt redzamo testa rezultātu informāciju ODS, Excel un teksta formātā klikšķina uz formātam atbilstošās pogas *Lejupielādēt* ...

#### 10.3.2 Atzīmju pārvērtēšana

Ja ir mainīti par jautājumu vai visu testu saņemamie vērtējumi, nepieciešams pārvērtēt jau kārtoto testu mēģinājumu atzīmes – klikšķina uz sadaļas *Pārvērtēšana*. Izmainītie rezultāti būs apskatāmi klikšķinot uz atbilstošajām saitēm.

#### 10.3.3 Manuālā vērtēšana

Esejas tipa jautājumus pasniedzējam jāvērtē manuāli. Vērtējot jānorāda par atbildi saņemto punktu skaits un/vai pasniedzēja komentāri. Manuālo vērtēšanu var veikt:

• Atver studenta testa mēģinājumu. Vērtējamajam jautājumam klikšķina uz saites *Komentēt vai* mainīt atzīmi

– vai –

• Atver testa sadaļu *Rezultāti, Manuāla* vērtēšana. Izvēlas vērtējamo jautājumu un klikšķina uz studenta iesniegto atbildi.

#### Piezīme

Arī automātiski vērtētiem jautājumiem iespējams manuāli izmainīt vērtējumu vai pievienot komentāru.

#### 10.3.4 Rezultātu analīze

Tabulā apkopoti dati, kas ļauj analizēt un spriest par katra jautājumu lomu kopējā testa rezultātā. Statistikas parametri rēķināti atbilstoši klasiskajai testu teorijai.

#### 10.4 leteikumi testu gatavošanai

Dažas idejas veiksmīgai testu izmantošanai mācību procesā:

- Jācenšas, lai katrs jautājums būtu saistīts ar kādu no kursa mērķiem.
- Jācenšas uzdot vairākus jautājumus par katru no svarīgākajiem kursa punktiem. Tas sniegs vairāk datu par kursa jautājumu izpratni.
- Jācenšas, lai daudzizvēļu tipa jautājumos katra nepareizā atbilde atbilst tipiskai materiāla izpratnes kļūdai.
- Jāpārbauda izveidotos jautājumus. Kad izveidota jautājumu banka, ar atskaišu sistēmu iespējams kontrolēt, cik lietderīgs ir katrs jautājums.

Vairāk informācijas par efektīvu un drošu testu izmantošanu var atrast: http://docs.moodle.org/en/Effective\_quiz\_practices

### 11 Papildus Moodle moduļi

Moodle ir kā Lego komplekts – dažādas krāsas un formas klucīši no kuriem var izvēlēties tieši tos, kas vislabāk der noteiktā mērķa sasniegšanai. Turklāt visi šie klucīši ir savstarpēji savienojami, jo veidoti pēc viena standarta.

Moodle ir savs standarta resursu un komplekts, kas būs pieejams faktiski visās Moodle vietnēs. Bez tiem ir vēl papildus pievienojami Moodle moduļi – resursi, aktivitātes un bloki. Šinī nodaļā tiks stāstīts par resursiem, kas neietilpst standarta komplektā, bet var būt ļoti noderīgi mācību procesā.

### 11.1 Grāmata

Grāmatas modulis ir Moodle kursa resurss, kas ļauj viegli izveidot grāmatai līdzīgu, vairāku lappušu lasāmu materiālu. Grāmatai ir satura rādītājs, lappuses var hierarhiski kārtot nodaļās un apakšnodaļās. Grāmata ir veidota kā ērts un vienkāršs rīks studentiem un pasniedzējiem, tāpēc dziļāku lappušu hierarhiju izveidot nav iespējams.

Grāmatas lappuses ir tīmekļa lapas, kas veidotas Moodle vidē, vai sagatavotas citur un importētas kursā. Kā visām tīmekļa lapām, tajās var izmantot formatētu tekstu un attēlus, ievietot saites uz audio un video klipiem, iekļaut video objektus, utt.

Grāmatas modulis nav interaktīvs, no studentiem tiek sagaidīts tikai iepazīties un apgūt grāmatas materiālu. Taču grāmatā var ievietot saites uz aktivitātēm – forumiem, uzdevumiem, testiem, u.c.

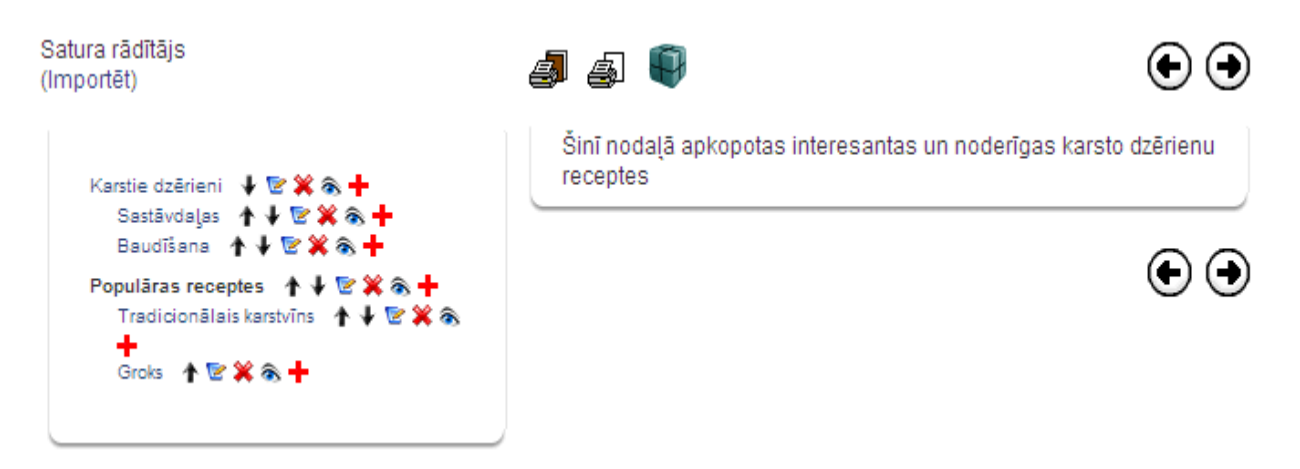

33. attēls: Grāmata rediģēšanas režīmā

#### 11.1.1 Grāmatas izveidošana

Grāmatas veidošana sākas ar Grāmatas resursa pievienošanu kursam. Pēc tam grāmatā tiek veidots saturs – pievienotas grāmatas lappuses.

Lai kursam pievienotu Grāmatu:

- 1) Ieslēdz kursa rediģēšanas režīmu, klikšķinot uz pogas Ieslēgt rediģēšanu.
- 2) No izvēlnes *Pievienot resursu...* izvēlas *Grāmata* tajā kursa sekcijā, kurai vēlas pievienot resursu.
- 3) Jauna objekta pievienošanas logā norāda grāmatai saturīgu nosaukumu.
- 4) Laukā Apraksts norāda detalizētu informāciju par šo grāmatu.
- 5) Norāda grāmatas Vispārīgos iestatījumus:
  - *Nodaļu numerācija* norāda vai un kādā veidā (*Skaitļi, Aizzīmes, Atkāpes*) tiks izceltas grāmatas nodaļas.
  - Atspējot drukāšanu ja ieslēgts, studenti neredzēs drukāšanas ikonas. Jebkurā gadījumā studenti varēs izmantot pārlūka drukāšanas komandu un izdrukāt atvērto grāmatas lappusi. Ja nav ieslēgts, studenti redzēs divas drukāšanas ikonas – Drukāt visu grāmatu un Drukāt šo nodaļu.
  - *Pielāgotie virsraksti* nodaļu nosaukumi tiek automātiski rādīti tikai grāmatas satura rādītājā. Nodaļas (lappuses) attēlojumā būs iespējams norādīt citu virsrakstu.
- 6) Norāda, vai resurss būs redzams vai paslēpts no studentiem.
- 7) Noklikšķinot uz pogas Saglabāt un atgriezties kursā, apstiprina veiktās izmaiņas.

Pirmo reizi atverot jaunu grāmatu, automātiski tiek atvērts logs *Nodaļas rediģēšana*, kas piedāvā izveidot jaunu nodaļu (lappusi) grāmatā.

Lai izveidotu grāmatas nodaļu:

- 1) Ja nepieciešams, ieslēdz grāmatas rediģēšanas režīmu, klikšķinot uz pogas Ieslēgt rediģēšanu.
- Ja nepieciešams, klikšķina uz ikonas *Izveidot jaunu nodaļu* (izskatās kā pluss "+" zīmīte) blakus tai nodaļai, pēc kuras vēlas pievienot jauno nodaļu. Atveras logs *Nodaļas rediģēšana*.
- 3) Laukā Nodaļas nosaukums norāda nosaukuma tekstu.
- 4) Ar izvēles rūtiņu norāda, vai šī būs apakšnodaļa.
- 5) Laukā Saturs ar HTML redaktoru izveido nodaļas saturu.
- 6) Noklikšķinot uz pogas Saglabāt izmaiņas, apstiprina veiktās izmaiņas.

#### 11.1.2 Nodaļu importēšana grāmatā

Grāmatā ir iespējams importēt un izmantot citur veidotas un kursā augšupielādētas tīmekļa lapas. Jāievēro, ka:

- Importētās nodaļas būs sakārtotas alfabēta secībā, izmantojot faila nosaukumu.
- Faili ar nosaukumu 'sub\_\*.\*' vienmēr tiks importēti kā apakšnodaļas.

Lai grāmatā importētu gatavas tīmekļa lapas:

- 1) Ja nepieciešams, ieslēdz grāmatas rediģēšanas režīmu, klikšķinot uz pogas *Ieslēgt rediģēšanu*.
- 2) Klikšķina uz saites *Importēt*. Saite atrodas zem virsraksta *Satura rādītājs*. Atveras logs *Nodaļu importēšana grāmatā*.
- 3) Klikšķina uz pogas *Izvēlēties vai augšupielādēt failu*... Atveras kursa failu pārvaldības logs.
- Kursa failu direktorijā atrod importējamo failu vai direktoriju un klikšķina uz saites *Izvēlēties*. Ja tīmekļa lapas vēl nav augšupielādētas kursā, to var izdarīt klikšķinot uz pogas *Augšupielādēt* failu.
- 5) Ar izvēles rūtiņu Apakšnodaļa norāda, vai importē apakšnodaļas.
- 6) Klikšķina uz pogas Importēt.
- 7) Apstiprina norādīto failu importēšanu ar Turpināt.
- 8) Laukā Nodaļas nosaukums norāda nosaukuma tekstu.
- 9) Ar izvēles rūtiņu norāda, vai šī būs apakšnodaļa.
- 10) Laukā Saturs ar HTML redaktoru izveido nodaļas saturu.
- 11) Noklikšķinot uz pogas Saglabāt izmaiņas, apstiprina veiktās izmaiņas.

### 11.2 LightBox attēlu galerija

LightBox attēlu galerija ir rīks, kas ļauj veidot galerijas ar LightBox tehnoloģijas atbalstu. LightBox ir skriptu komplekts, kas attēlu galerijās ļauj izmantot jaukus efektus – attēli parādās uz aptumšota fona, mainot attēlus, tiek izmantota eleganta kadru nomaiņa, u.c.

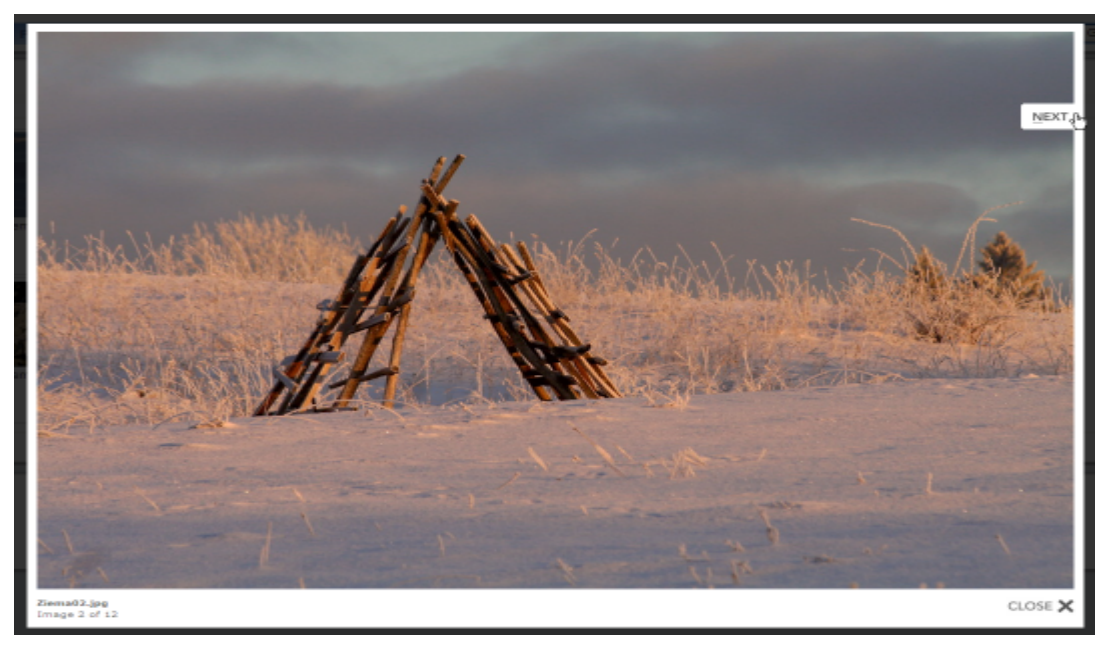

34. attēls: Attēls Lightbox skatītājā

### 11.2.1 LightBox attēlu galerijas pievienošana

Galerijas izveidošana sastāv no šādiem soļiem:

- 1) Galerijas attēlu sagatavošana
- 2) Attēlu augšupielāde kursa direktorijā

3) LightBox galerijas resursa pievienošana kursam

Attēlu sagatavošanā jāievēro labās prakses attēlu izmantošanai tīmekļa lapās:

- Attēliem jābūt tik lieliem, lai tos savos monitoros varētu bez ritināšanas apskatīt vismaz lielākā daļa kursa dalībnieku. Ja izmērs ir par lielu, tos ir jāsamazina.
- Attēlu failu nosaukumi parādīsies kā paraksts zem attēla. Tāpēc ir lietderīgi attēlu pārsaukt, lai paskaidrotu attēlā redzamo. Nevajadzētu izmantot latviešu valodas mīkstos un garos burtus nosaukumu veidošanā.

Attēlu apstrādei var izmantot kādu vienkāršu attēlu vadības programmu. Bez maksas ir pieejamas Google Picasa un Xnview, kas ir ērtas un lietotājiem draudzīgas.

Lai attēlus augšupielādētu kursa direktorijā:

- 1) Pārliecinās, ka attēli ir sagatavoti izmantošanai tīmeklī atbilstošs izmērs un saturīgi failu vārdi.
- Uz lokālā datora diska izveido jaunu direktoriju ar saturīgu nosaukumu un iekopē tajā augšupielādējamos attēlu failus.
- Izveido attēlu direktorijas ZIP arhīvu. Iespējamais variants labais klikšķis uz direktorijas, Add to Direktorijas\_nosaukums.ZIP. Tas darbosies, ja datorā uzstādīta arhivātora programma.
- 4) Atver Moodle kursa sākumlapu, blokā Administrēšana klikšķina uz Faili.
- 5) Failu pārvaldības logā augšupielādē sagatavoto .ZIP arhīvu klikšķina uz Augšupielādēt failu, ar Browse norāda arhīva failu uz datora diska, klikšķina uz Augšupielādēt šo failu. Fails tiek augšupielādēts kursa failu pamatdirektorijā.
- 6) Klikšķina uz saites *Tilpatspiest*, kas atrodas pretī augšupielādētā .ZIP arhīva nosaukumam. Ar *Labi* apstiprina failu izpakošanu.
- 7) Faili tiek izpakoti jaunā kursa failu direktorijā.
- Augšupielādēto .ZIP arhīvu vēlams izdzēst vietas taupīšanas nolūkos ieklikšķina izvēles rūtiņā blakus faila vārdam, izvēlnē Ar izvēlētajiem failiem... norāda Dzēst pilnībā, klikšķina uz Jā, lai apstiprinātu dzēšanu.

Lai kursam pievienotu LightBox attēlu galeriju:

- 1) Ieslēdz kursa rediģēšanas režīmu, klikšķinot uz pogas Ieslēgt rediģēšanu.
- 2) No izvēlnes *Pievienot resursu*... izvēlas *Pievienot lightbox galeriju* tajā kursa sekcijā, kurai vēlas pievienot resursu.
- 3) Jauna objekta pievienošanas logā norāda galerijai saturīgu nosaukumu.
- 4) Laukā Apraksts norāda detalizētu informāciju studentiem par šo galeriju.
- 5) Ja nepieciešams, klikšķina uz pogas *Rādīt papildus* un norāda galerijas *Papildiespējas* (skat sekojošo tabulu).
- 6) Norāda, vai resurss būs redzams vai paslēpts no studentiem.
- 7) Noklikšķinot uz pogas Saglabāt un atgriezties kursā, apstiprina veiktās izmaiņas.

LightBox papildiespēju iestatījumi paskaidroti sekojošā tabulā.

| Iestatījums | Paskaidrojums                                      |
|-------------|----------------------------------------------------|
| Attēli lapā | Norāda, cik attēli lapā tiks rādīti sīktēlu skatā. |

| Automātiski mainīt<br>attēlu izmēru     | <ul> <li>Ļauj norādīt, ka tiek automātiski mainīts attēlu izmērs:</li> <li><i>Ekrāns</i> – attēlu izmērs tiek parādīts samazināts, ja to nevar pilnībā parādīt lietotāja ekrānā.</li> <li><i>Augšupielādēt</i> – attēlu izmērs tiek samazināts līdz norādītajiem izmēriem, ja to augšupielādē galerijā ar galerijas komandu <i>Pievienot attēlu.</i></li> <li><i>Ekrāns &amp; Augšupielādēt</i> – tiek izmantoti abi izmēra mainīšanas varianti.</li> </ul> |
|-----------------------------------------|----------------------------------------------------------------------------------------------------|
| Mainīt izmēru<br>(augšupielādēt)        | Norāda attēla izmērus, līdz kādam to jāsamazina augšupielādējot galerijā ar galerijas komandu <i>Pievienot attēlu</i> .                                                                                                    |
| Atļaut komentārus                       | Norāda, vai atļaut lietotāju komentārus par galeriju.                                                                                                    |
| Padarīt publisku                        | Norāda, vai padarīt galeriju brīvi pieejamu visiem. Publisku galeriju varēs apskatīt ikviens, kas zinās tās URL adresi.                                                                                                    |
| Rādīt paplašināto<br>attēlu informāciju | Norāda, vai rādīt detalizētu attēla informāciju – uzņemšanas datums un laiks, faila izmērs, attēla izmērs.                                                                                                    |

#### 11.2.2 LightBox attēlu galerijas izmantošana

Kursa sākumlapā klikšķinot uz LightBox galerijas nosaukuma tiek atvērta galerijas galvenā lapa ar attēlu sīktēliem. Klikšķinot uz attēla, tas tiek atvērts LightBox skatītājā – fons aptumšots, attēlam pievienots balts rāmītis. Lai apskatītu citus attēlus var izmantot podziņas *Prev* (iepriekšējā) un *Next* (nākamā). Podziņas parādās, ja uz attēla novieto peles kursoru. Apskati var beigt noklikšķinot uz *Close* vai uz klaviatūras nospiežot *Esc*.

Ja galerijas iestatījumos atļauts, zem attēlu sīktēliem būs saite *Pievienot komentāru*. Šeit ikviens kursa dalībnieks var pievienot komentāru par visu galeriju. Atsevišķus attēlus komentēt nav iespējams. Publiskas galerijas var komentēt tikai autentificēti lietotāji pēc reģistrēšanās sistēmā.

#### Rādīt galeriju: Ziemas noskaņas

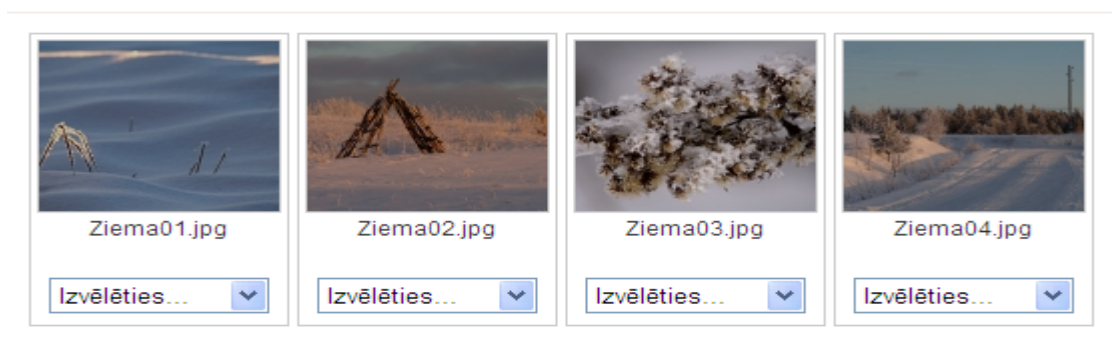

35. attēls: Lightbox galerija rediģēšanas režīmā

### 11.2.3 LightBox attēlu galerijas pārvaldība

Pasniedzējs var izmantot galerijas un attēlu pārvaldības iespējas. Galerijas sākumlapā klikšķinot uz pogas *Ieslēgt rediģēšanu*, tiek ieslēgts galerijas rediģēšanas režīms. Zem katra attēla parādās izvēlne *Izvēlēties...* Pieejamās attēlu pārvaldības komandas paskaidrotas sekojošā tabulā.

| Komanda  | Paskaidrojums                                                                                                    |
|----------|----------------------------------------------------------------------------------------------------|
| Uzraksts | Pievienot attēla nosaukumu un īsu paskaidrojumu. Nosaukums tiks rādīts tikai skatītāja režīmā, sīktēlu skatā tiek izmantoti failu vārdi. |
| Apgriezt | Izgriež no attēla taisnstūra apgabalu.                                                                                                   |

| Dzēst          | Izdzēš attēla failu. Jāievēro, ka fails tiek izdzēst neatgriezeniski!                |
|----------------|--------------------------------------------------------------------------------------|
| Spoguļattēlot  | Pagriež attēlu vertikāli vai horizontāli.                                            |
| Mainīt izmēru  | Samazina attēla izmērus.                                                             |
| Rotēt          | Rotē attēlu par -90, 180, 90 grādiem.                                                |
| Pievienot tagu | Pievieno attēlam atslēgvārdus.                                                       |
| Sīktēls        | Maina attēla sīktēlu vai norāda, ka šis attēls jāizmanto kā visas galerijas sīktēls. |

### 11.3 Sertifikāts

Moodle kursa Sertifikāta modulis ļauj automātiski izveidot un izsniegt studentam sertifikātu par kursa pabeigšanu, ja ir izpildīti sertifikāta saņemšanai norādītie nosacījumu. Students sertifikātu var izdrukāt vai saglabāt kā PDF failu.

Sertifikāta izsniegšanas nosacījumi var būt, piemēram, beigu vērtējums kursā ir augstāks par norādīto, vērtējums noteiktās aktivitātēs ir augstāks par norādīto, kursā aktīvi pavadītais laiks ir ilgāks par norādīto, utt.

Lai kursam pievienotu Sertifikātu:

- 1) Ieslēdz kursa rediģēšanas režīmu, klikšķinot uz pogas Ieslēgt rediģēšanu.
- 2) No izvēlnes Pievienot aktivitāti... izvēlas Certificate.
- 3) Jauna objekta pievienošanas logā sertifikātam norāda saturīgu nosaukumu.
- Laukā Apraksts (Introduction) norāda detalizētu informāciju studentiem par šo sertifikātu kādi nosacījumi jāizpilda, lai sertifikātu saņemtu, kā rīkoties ar iegūto sertifikāta failu, u.c.
- 5) Sadaļā Issue Options norāda sertifikāta izsniegšanas iestatījumus:
  - Email Teachers vai izsniegto sertifikātu nosūtīt uz e-pastu kursa pasniedzējiem.
  - *Email Others* vai izsniegto sertifikātu nosūtīt uz norādīto e-pastu.
  - *Delivery* norāda kā sertifikātu nogādāt studentam. Pēc sertifikāta saņemšanas students sertifikāta modulī varēs atkārtoti atvērt, apskatīt un izdrukāt saņemto sertifikātu.
  - *Save Certificates* ja ieslēgts, katra sertifikāta kopija tiek saglabāta kursa failu direktorijā. Pasniedzējs varēs atvērt studentiem izsniegtos sertifikātus.
- 6) Sadaļā Locking Options norāda nepieciešamos nosacījumus sertifikāta saņemšanai:
  - *Required course grade* minimālais nepieciešamais kursa gala vērtējums, lai saņemtu sertifikātu.
  - *Minimum required minutes in course* minimālais nepieciešamais kursā aktīvi pavadītais laiks minūtēs, lai saņemtu sertifikātu.
  - *Dependent activities* papildus prasība saņemt norādītajā kursa aktivitātē vismaz norādīto vērtējumu.
  - Add another linked activity option pievienot papildus prasību kursa aktivitātes izpildei.
- 7) Sadaļā *Text Options* norāda uz sertifikāta drukājamo teksta informāciju:
  - *Print Date* vai drukāt datumu.
  - *Date Format* datuma formāts.
  - Print Code vai drukāt 10 simbolu unikālu sertifikāta identifikatoru.
  - Print Grade vai drukāt kursa gala vērtējumu.
  - Grade Format kursa gala vērtējuma formāts.
  - *Print Outcome* vai drukāt kursa outcome.
  - Print Credit Hours vai drukāt kursa kredītpunktus.
  - *Print Teacher Name(s)* vai drukāt kursa pasniedzēju(s).
  - *Custom Text* papildus teksts uz sertifikāta.

8) Sadaļā *Design Options* norāda sertifikāta vizuālo noformējumu:

- *Certificate Type* izvēlas sertifikāta tipu. Latviešu valodu korekti atbalsta tikai Unicode veida sertifikāti.
- Border Image vai un kādu attēlu izmantot sertifikāta rāmītim.
- Border Lines vai un kādu līniju izmantot sertifikāta rāmītim.
- Watermark Image kādu attēlu izmantot sertifikāta ūdenszīmei.
- *Signature Image* kādu attēlu izmantot kā parakstu uz sertifikāta.
- Seal or Logo Image kādu attēlu izmantot kā zīmogu vai logo.
- 9) Norāda, vai resurss būs redzams vai paslēpts no studentiem.

10) Noklikšķinot uz pogas Saglabāt un atgriezties kursā, apstiprina veiktās izmaiņas.

Klikšķinot uz sertifikāta nosaukuma, tiek atvērts logs ar sertifikāta aprakstu. Ja students ir izpildījis nepieciešamos nosacījumus, klikšķinot uz pogas *Get your certificate*, viņš saņem savu kursa beigšanas sertifikātu. Atkārtoti atverot šo logu, students var pārskatīt savu sertifikātu ar pogu *Review your certificate*.

Pasniedzējs var apskatīt studentiem izsniegtos sertifikātus klikšķinot uz saites View issued certificates.

### 12 Moodle bloki

Moodle bloki ir sekcijas kursa lapas malās, kuras pēc vajadzības var parādīt vai paslēpt. Moodle bloki ļauj ērti parādīt aktuālāko kursa informāciju, piemēram, kursā šobrīd esošo dalībnieku sarakstu, kalendāru, gaidāmo pasākumu sarakstu, kursa jaunumu sarakstu, administrēšanas rīku komplektu, u.c. Daļa no blokiem kursā ir pievienoti pēc noklusējuma.

Moodle bloki apskatīti sekojošā tabulā.

| Bloks                                    | Paskaidrojums                                                                                                    |
|------------------------------------------|----------------------------------------------------------------------------------------------------|
| Personas (People)                        | Ļauj atvērt kursa dalībnieku sarakstu.                                                                                                    |
| Aktivitātes (Activities)                 | Piedāvā ātras saites uz kursa aktivitātēm un resursiem – tērzēšana, vārdnīca, testi, kursa resursi, u.c.                                                                    |
| Meklēšana forumos (Search<br>Forums)     | Meklēšana kursa forumos.                                                                                                    |
| Administrēšana<br>(Administration)       | Bloks kursa pasniedzējam kursa veidošanai, pasniegšanai un vadīšanai.                                                                                                    |
| Mani kursi (My courses)                  | Saraksts ar lietotāja kursiem.                                                                                                    |
| Jaunākās ziņas (Latest News)             | Pasniedzēja sagatavoti un kursa jaunumu forumā publicēti ziņojumi par kursa aktualitātēm.                                                                                   |
| Gaidāmie notikumi<br>(Upcoming Events)   | Tuvāko gaidāmo notikumu saraksts. Notikumus kalendārā<br>var veidot pasniedzējs vai students pats. Iespējami globāli,<br>kursa, grupas vai lietotāja individuālie notikumi. |
| Pēdējās aktivitātes (Recent<br>Activity) | Pēdējās izmaiņas kursā. Sistēma automātiski ziņo par<br>izmaiņām, piemēram, pievienotiem materiāliem vai<br>jauniem sūtījumiem forumos.                                     |

| Bloks                                                  | Paskaidrojums                                                                                                    |
|--------------------------------------------------------|----------------------------------------------------------------------------------------------------|
| Emuāru izvēlne (Blog Menu)                             | Parāda saites blogu (žurnālu) vadīšanai.                                                                                                    |
| Emuāru tagi (Blog Tags)                                | Parāda sarakstu ar biežāk lietotajiem blogu marķieriem.<br>Popularitāti norāda ar burtu izmēru.                                                                           |
| Kalendārs (Calendar)                                   | Parāda kalendāru un ieplānotos notikumus.                                                                                                    |
| HTML                                                   | Papildus teksta vai attēlu pievienošana kursa lapai. Satura noformēšana notiek ar iebūvēto HTML redaktoru.                                                                |
| Tiešsaistes lietotāji (Online<br>Users)                | Kursa dalībnieku saraksts, kas pēdējo 5 minūšu laikā<br>pieslēgušies kursam. Jāievēro laika aizture – ne visi<br>sarakstā redzamie studenti tiešām būs šobrīd tiešsaistē. |
| Testa rezultāti (Quiz Results)                         | Ļauj parādīt testa labākos vai sliktākos rezultātus.<br>Piemēram, parāda 5 labākās atzīmes, kas saņemtas par<br>testu.                                                    |
| Gadījuma vārdnīcas šķirklis<br>(Random Glossary Entry) | Parāda nejauši izvēlētu vārdnīcas šķirkli. Iespējams izmantot, lai kursā parādītu dienas citātu vai dienas foto.                                                          |

Lai kursam pievienotu blokus:

- 1) Ieslēdz kursa rediģēšanas režīmu, klikšķinot uz pogas Ieslēgt rediģēšanu.
- Kursa sākumlapas labā apakšējā malā blokā *Bloki* no saraksta *Pievienot…* izvēlas vajadzīgo bloku.
- 3) Ja nepieciešams, norāda bloka nosaukumu un citus konfigurācijas iestatījumus.

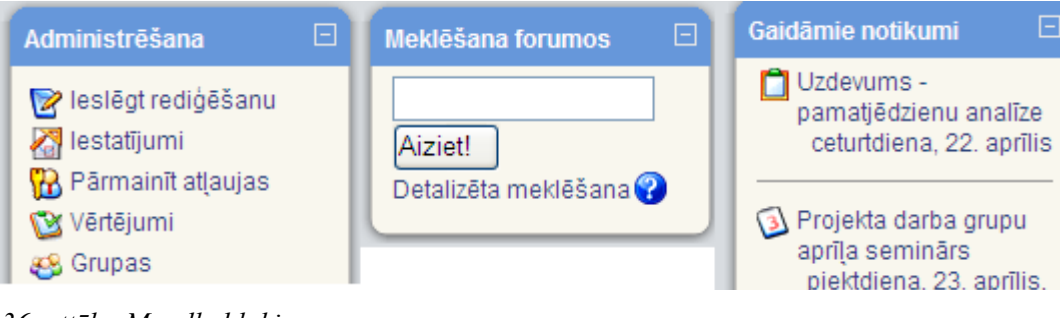

36. attēls: Moodle bloki

## 13 Būtiskas darbības kursā

| Rīks                                 | Paskaidrojums                                                                                                    |
|--------------------------------------|----------------------------------------------------------------------------------------------------|
| Pārslēgt lomu uz<br>(Switch role to) | Ļauj mainīt lietotāja lomu sistēmā. Pasniedzējs var pārslēgties uz studenta<br>lomu, lai pārbaudītu kursa darbību.           |
| Grupas (Groups)                      | Pasniedzējs var veidot grupas no kursa dalībniekiem. Grupām var uzdot savus uzdevumus, tās var būt paslēptas viena no otras. |

| Dublēšana/<br>Atjaunošana (Backup/<br>Restore) | Ļauj izveidot visa kursa vai tā daļas dublējumu failā. No dublējuma kursu<br>var atjaunot uz tā paša vai cita Moodle servera.                                                                                |
|------------------------------------------------|----------------------------------------------------------------------------------------------------|
| Importēt (Import)                              | Ļauj selektīvi importēt Moodle resursus, aktivitātes un kursa failus no viena Moodle kursa otrā.                                                                                                    |
| Attīrīt (Reset)                                | Kursa attīrīšana. Uzsākot jaunu mācību semestri, ir iespējams izdzēst iepriekšējā semestra saraksti, diskusijas, aktivitāšu reģistrācijas failus utml.                                                       |
| Atskaites (Reports)                            | Plašas iespējas analizēt studentu aktivitāti un rezultātus kursa apguvē.<br>Atskaites skaitliskā un grafiskā veidā, iespējams eksportēt uz Excel.                                                            |
| Faili (Files)                                  | Iespējams pārvaldīt kursa failus uz servera – augšupielādēt, pārvietot, pārsaukt, dzēst u.c.                                                                                                    |
| Vērtējumi (Grades)                             | Kursa vērtējumu (atzīmju) grāmata. Pasniedzējs redz un vada visu kursa<br>atzīmju kopsavilkumu visiem studentiem.<br>Studenti var redzēt tikai savus kursā saņemtos vērtējumus un pasniedzēja<br>komentārus. |